# Betriebsanleitung

Radarsensor zur kontinuierlichen Füllstandmessung von Flüssigkeiten

# **VEGAPULS C 22**

SDI-12

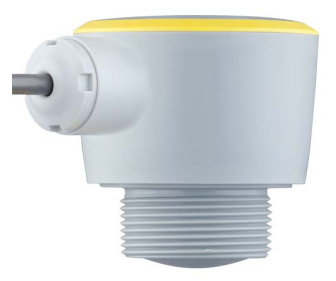

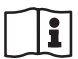

Document ID: 58345

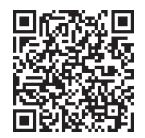

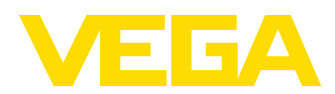

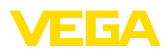

# Inhaltsverzeichnis

| 1  | Zu di      | esem Dokument                                  | . 4      |
|----|------------|------------------------------------------------|----------|
|    | 1.1        | Funktion                                       | . 4      |
|    | 1.2        | Zielgruppe                                     | . 4      |
|    | 1.3        | Verwendete Symbolik                            | . 4      |
| 2  | Zu Ih      | rer Sicherheit                                 | . 5      |
|    | 2.1        | Autorisiertes Personal                         | . 5      |
|    | 2.2        | Bestimmungsgemäße Verwendung                   | . 5      |
|    | 2.3        | Warnung vor Fehlgebrauch                       | . 5      |
|    | 2.4        | Allgemeine Sicherheitshinweise                 | . 5      |
|    | 2.5        | Betriebsart - Radarsignal                      | . 6      |
| 3  | Produ      | uktbeschreibung                                | . 7      |
|    | 3.1        | Aufbau                                         | . 7      |
|    | 3.2        | Arbeitsweise                                   | . 8      |
|    | 3.3        | Bedienung                                      | . 8      |
|    | 3.4        | Verpackung, Transport und Lagerung             | . 9      |
|    | 3.5        | Zubehör                                        | 10       |
| 4  | Mont       | eren                                           | 11       |
| •  | 4 1        | Allaemeine Hinweise                            | <br>11   |
|    | 4.2        | Montagevarianten                               | 11       |
|    | 4.3        | Montagehinweise                                | 12       |
|    | 4.4        | Messanordnungen - Pegel                        | 15       |
|    | 4.5        | Messanordnungen - Durchfluss                   | 17       |
| 5  | An di      | e Spannungsversorgung anschließen              | 20       |
|    | 5.1        | Anschluss vorbereiten                          | 20       |
|    | 5.2        | Anschlussplan                                  | 20       |
|    | 5.3        | Einschaltphase                                 | 21       |
| 6  | Zuari      | ffsschutz                                      | 22       |
|    | 61         | Bluetooth-Funkschnittstelle                    | 22       |
|    | 6.2        | Schutz der Parametrierung                      | 22       |
|    | 6.3        | Speicherung der Codes in myVEGA                | 23       |
| 7  | Mit S      | martphone/Tablet in Betrieb nehmen (Bluetooth) | 24       |
| '  | 7 1        | Vorbereitungen                                 | 2/       |
|    | 7.1        | Varbindung harstellen                          | 24<br>24 |
|    | 7.3        | Parametrierung                                 | 25       |
| 0  |            | C/Netabaal in Batrick nakman (Bluataath)       |          |
| 0  |            |                                                | 20       |
|    | 8.1<br>0.0 | Vorbindung beretellen                          | 20       |
|    | 0.2<br>8 3 | Parametrierung                                 | 20<br>27 |
| _  | - ···      | -                                              | ~ ~      |
| 9  | Bedie      | enmenü                                         | 29       |
|    | 9.1        | Menüübersicht                                  | 29       |
|    | 9.2        | Abgleich (Stage)                               | 30       |
| 10 | Diagr      | nose und Service                               | 31       |
|    | 10.1       | Instandhalten                                  | 31       |
|    | 10.2       | Störungen beseitigen                           | 31       |
|    | 10.3       | Statusmeldungen nach NE 107                    | 32       |
|    |            |                                                |          |

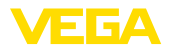

| 10.4                         | Behandlung von Messfehlern                                                                                                    | . 34                                                                                                    |
|------------------------------|----------------------------------------------------------------------------------------------------|----------------------------------------------------------------------------------------------------|
| 10.5                         | Softwareupdate                                                                                                    | . 36                                                                                                    |
| 10.6                         | Vorgehen im Reparaturfall                                                                                                    | . 37                                                                                                    |
| Ausb                         | auen                                                                                                    | . 38                                                                                                    |
| 11.1                         | Ausbauschritte                                                                                                    | . 38                                                                                                    |
| 11.2                         | Entsorgen                                                                                                    | . 38                                                                                                    |
| Zertif                       | ikate und Zulassungen                                                                                                    | . 39                                                                                                    |
| 12.1                         | Funktechnische Zulassungen                                                                                                    | . 39                                                                                                    |
| 12.2                         | Zulassungen für Ex-Bereiche                                                                                                    | . 39                                                                                                    |
| 12.3                         | Zulassungen als Überfüllsicherung                                                                                                    | . 39                                                                                                    |
| 12.4                         | Lebensmittel- und Pharmabescheinigungen                                                                                                    | . 39                                                                                                    |
| 12.5                         | Konformität                                                                                                    | . 39                                                                                                    |
| 12.6                         | NAMUR-Empfehlungen                                                                                                    | . 39                                                                                                    |
| 12.7                         | Umweltmanagementsystem                                                                                                    | . 40                                                                                                    |
| Anha                         | ng                                                                                                    | 41                                                                                                    |
| 13.1                         | Technische Daten                                                                                                    | . 41                                                                                                    |
| 13.2                         | SDI-12 - Übersicht                                                                                                    | 45                                                                                                    |
| 13.3                         | Basic Commands                                                                                                    | . 45                                                                                                    |
| 13.4                         | Extended Commands                                                                                                    | . 47                                                                                                    |
| 13.5                         | Device-Status15)                                                                                                    | 52                                                                                                    |
|                              |                                                                                                    |                                                                                                    |
| 13.6                         | VVO-Status16)                                                                                                    | . 53                                                                                                    |
| 13.6<br>13.7                 | VVO-Status16)<br>Maße                                                                                                    | . 53<br>. 54                                                                                                    |
| 13.6<br>13.7<br>13.8         | VVO-Status16)<br>Maße<br>Gewerbliche Schutzrechte                                                                                                    | . 53<br>. 54<br>. 55                                                                                                    |
| 13.6<br>13.7<br>13.8<br>13.9 | VVO-Status16)                                                                                                    | . 53<br>. 54<br>. 55<br>. 55                                                                                                    |
|                              | 10.4<br>10.5<br>10.6<br><b>Ausb</b><br>11.1<br>11.2<br><b>Zertif</b><br>12.1<br>12.2<br>12.3<br>12.4<br>12.5<br>12.6<br>12.7<br><b>Anha</b><br>13.1<br>13.2<br>13.3<br>13.4<br>13.5 | 10.4       Behandlung von Messfehlern.         10.5       Softwareupdate.         10.6       Vorgehen im Reparaturfall.         Ausbauen. |

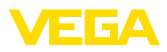

# 1 Zu diesem Dokument

# 1.1 Funktion

Die vorliegende Anleitung liefert Ihnen die erforderlichen Informationen für Montage, Anschluss und Inbetriebnahme sowie wichtige Hinweise für Wartung, Störungsbeseitigung, Sicherheit und den Austausch von Teilen. Lesen Sie diese deshalb vor der Inbetriebnahme und bewahren Sie sie als Produktbestandteil in unmittelbarer Nähe des Gerätes jederzeit zugänglich auf.

# 1.2 Zielgruppe

Diese Anleitung richtet sich an ausgebildetes Fachpersonal. Der Inhalt dieser Anleitung muss dem Fachpersonal zugänglich gemacht und umgesetzt werden.

# 1.3 Verwendete Symbolik

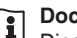

#### Document ID

Dieses Symbol auf der Titelseite dieser Anleitung weist auf die Document ID hin. Durch Eingabe der Document ID auf <u>www.vega.com</u> kommen Sie zum Dokumenten-Download.

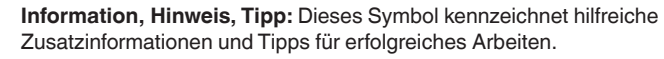

**Hinweis:** Dieses Symbol kennzeichnet Hinweise zur Vermeidung von Störungen, Fehlfunktionen, Geräte- oder Anlagenschäden.

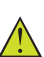

**Vorsicht:** Nichtbeachten der mit diesem Symbol gekennzeichneten Informationen kann einen Personenschaden zur Folge haben.

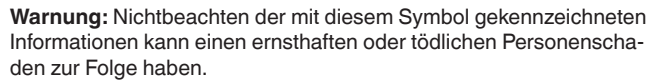

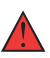

**Gefahr:** Nichtbeachten der mit diesem Symbol gekennzeichneten Informationen wird einen ernsthaften oder tödlichen Personenschaden zur Folge haben.

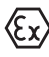

#### Ex-Anwendungen

Dieses Symbol kennzeichnet besondere Hinweise für Ex-Anwendungen.

Liste

Der vorangestellte Punkt kennzeichnet eine Liste ohne zwingende Reihenfolge.

#### 1 Handlungsfolge

Vorangestellte Zahlen kennzeichnen aufeinander folgende Handlungsschritte.

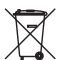

#### Entsorgung

Dieses Symbol kennzeichnet besondere Hinweise zur Entsorgung.

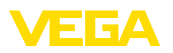

# 2 Zu Ihrer Sicherheit

# 2.1 Autorisiertes Personal

Sämtliche in dieser Dokumentation beschriebenen Handhabungen dürfen nur durch ausgebildetes und autorisiertes Fachpersonal durchgeführt werden.

Bei Arbeiten am und mit dem Gerät ist immer die erforderliche persönliche Schutzausrüstung zu tragen.

# 2.2 Bestimmungsgemäße Verwendung

Der VEGAPULS C 22 ist ein Sensor zur kontinuierlichen Füllstandmessung.

Detaillierte Angaben zum Anwendungsbereich finden Sie in Kapitel "*Produktbeschreibung*".

Die Betriebssicherheit des Gerätes ist nur bei bestimmungsgemäßer Verwendung entsprechend den Angaben in diesem Dokument sowie in den evtl. ergänzenden Anleitungen gegeben.

# 2.3 Warnung vor Fehlgebrauch

Bei nicht sachgerechter oder nicht bestimmungsgemäßer Verwendung können von diesem Produkt anwendungsspezifische Gefahren ausgehen, so z. B. ein Überlauf des Behälters durch falsche Montage oder Einstellung. Dies kann Sach-, Personen- oder Umweltschäden zur Folge haben. Weiterhin können dadurch die Schutzeigenschaften des Gerätes beeinträchtigt werden.

# 2.4 Allgemeine Sicherheitshinweise

Das Gerät entspricht dem Stand der Technik unter Beachtung der üblichen Vorschriften und Richtlinien. Es darf nur in technisch einwandfreiem und betriebssicherem Zustand betrieben werden. Das betreibende Unternehmen ist für den störungsfreien Betrieb des Gerätes verantwortlich. Beim Einsatz in aggressiven oder korrosiven Medien, bei denen eine Fehlfunktion des Gerätes zu einer Gefährdung führen kann, hat sich das betreibende Unternehmen durch geeignete Maßnahmen von der korrekten Funktion des Gerätes zu überzeugen.

Die Sicherheitshinweise in dieser Anleitung, die landesspezifischen Installationsstandards sowie die geltenden Sicherheitsbestimmungen und Unfallverhütungsvorschriften sind zu beachten.

Eingriffe über die in dieser Anleitung beschriebenen Handhabungen hinaus dürfen aus Sicherheits- und Gewährleistungsgründen nur durch von uns autorisiertem Personal vorgenommen werden. Eigenmächtige Umbauten oder Veränderungen sind ausdrücklich untersagt. Aus Sicherheitsgründen darf nur das von uns benannte Zubehör verwendet werden.

Um Gefährdungen zu vermeiden, sind die auf dem Gerät angebrachten Sicherheitskennzeichen und -hinweise zu beachten.

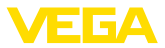

Die geringe Sendeleistung des Radarsensors liegt weit unter den international zugelassenen Grenzwerten. Bei bestimmungsgemäßem Gebrauch sind keinerlei gesundheitliche Beeinträchtigungen zu erwarten. Den Bandbereich der Messfrequenz finden Sie in Kapitel "Technische Daten".

# 2.5 Betriebsart - Radarsignal

Über die Betriebsart werden länder- oder regionenspezifische Einstellungen für die Radarsignale festgelegt. Die Betriebsart muss zwingend zu Beginn der Inbetriebnahme im Bedienmenü über das jeweilige Bedientool eingestellt werden.

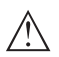

#### Vorsicht:

Ein Betrieb des Gerätes ohne die Auswahl der zutreffenden Betriebsart stellt einen Verstoß gegen die Bestimmungen der funktechnischen Zulassungen des jeweiligen Landes oder der Region dar.

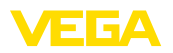

#### 3 Produktbeschreibung

#### 31 Aufbau

Lieferumfang

- Der Lieferumfang besteht aus:
- **Radarsensor**
- Informationsblatt "Dokumente und Software" mit:
  - Geräte-Seriennummer
  - QR-Code mit Link zum direkten Abscannen
- Informationsblatt "PINs und Codes" (bei Bluetooth-Ausführungen) mit:
  - Bluetooth-Zugangscode
- Informationsblatt "Access protection" (bei Bluetooth-Ausführungen) mit:
  - Bluetooth-Zugangscode
  - Notfall-Bluetooth-Zugangscode
  - Notfall-Gerätecode

Der weitere Lieferumfang besteht aus:

- Dokumentation
  - Ex-spezifischen "Sicherheitshinweisen" (bei Ex-Ausführungen)
  - Funktechnische Zulassungen
  - Ggf. weiteren Bescheinigungen

#### Information:

In dieser Anleitung werden auch optionale Gerätemerkmale beschrieben. Der jeweilige Lieferumfang ergibt sich aus der Bestellspezifikation.

#### Komponenten

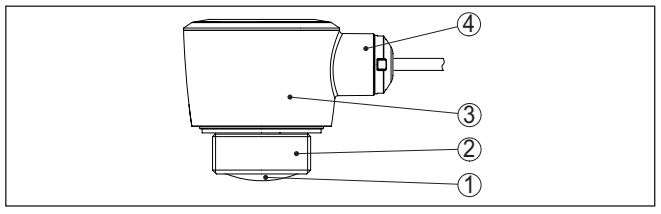

Abb. 1: Komponenten des VEGAPULS C 22

- 1 Radarantenne
- 2 Prozessanschluss
- 3 Elektronikgehäuse
- 4 Kabelabgang

Typschild

Das Typschild enthält die wichtigsten Daten zur Identifikation und zum Einsatz des Gerätes:

- Gerätetyp
- Informationen über Zulassungen
- Informationen zur Konfiguration
- Technische Daten
- Seriennummer des Gerätes
- QR-Code zur Geräteidentifikation

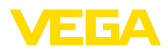

|                                      | <ul><li>Zahlen-Code f ür Bluetooth-Zugang (optional)</li><li>Herstellerinformationen</li></ul>                                                                                                    |
|--------------------------------------|----------------------------------------------------------------------------------------------------|
| Dokumente und Software               | Um Auftragsdaten, Dokumente oder Software zu Ihrem Gerät zu finden, gibt es folgende Möglichkeiten:                                                                                                    |
|                                      | Gehen Sie auf " <u>www.vega.com</u> " und geben Sie im Suchfeld die                                                                                                    |
|                                      | <ul> <li>Scannen Sie den QR-Code auf dem Typschild.</li> </ul>                                                                                                    |
|                                      | • Öffnen Sie die VEGA Tools-App und geben Sie unter " <i>Dokumen-</i><br><i>tation</i> " die Seriennummer ein.                                                                                                    |
|                                      | 3.2 Arbeitsweise                                                                                                    |
| Anwendungsbereich                    | Der VEGAPULS C 22 ist ein Radarsensor zur berührungslosen, konti-<br>nuierlichen Pegelmessung.                                                                                                    |
|                                      | Das Gerät ist zum Anschluss an Datenlogger mit SDI-12-Schnittstelle<br>vorgesehen, es ist damit besonders geeignet für batterieunterstützte<br>Anwendungen mit Forderung nach geringer Stromaufnahme.                                                                                                    |
| Versorgung und Signal-<br>auswertung | Der VEGAPULS C 22 SDI-12 lässt sich an jedem Datenlogger mit<br>SDI-12-Schnittstelle betreiben. Die Sensoren werden über die +12 V-<br>Leitung der dreiadrigen Verbindungsleitung versorgt.                                                                                                    |
| Funktionsprinzip                     | Das Gerät sendet über seine Antenne ein kontinuierliches, frequenz-<br>moduliertes Radarsignal aus. Das ausgesandte Signal wird vom<br>Medium reflektiert und von der Antenne als Echo mit geänderter Fre-<br>quenz empfangen. Die Frequenzänderung ist proportional zur Distanz<br>und wird in die Füllhöhe umgerechnet. |
|                                      | 3.3 Bedienung                                                                                                    |
| Drahtlose Bedienung                  | Das optional integrierte Bluetooth-Modul ermöglicht eine drahtlose<br>Bedienung des VEGAPULS C 22. Dies erfolgt über Standard-Bedien-<br>geräte:                                                                                                    |
|                                      | <ul> <li>Smartphone/Tablet (iOS- oder Android-Betriebssystem)</li> </ul>                                                                                                    |

PC/Notebook mit Bluetooth-USB-Adapter (Windows-Betriebssystem)

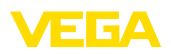

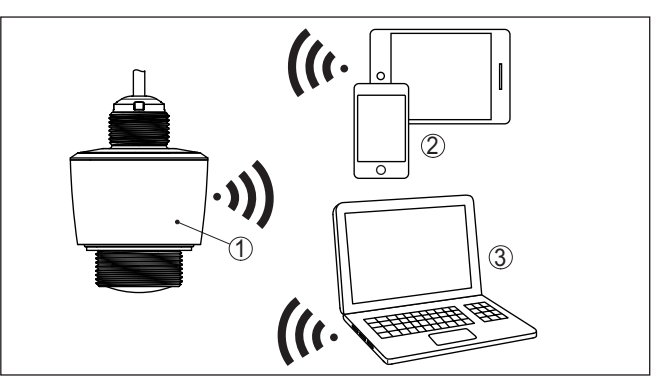

Abb. 2: Drahtlose Verbindung zu Standard-Bediengeräten mit integriertem Bluetooth LE

- 1 Sensor
- 2 Smartphone/Tablet
- 3 PC/Notebook

#### Bedienung über die Signalleitung

Die Steuerung der SDI-12-Datenkommunikation erfolgt durch Kommandos des SDI-12-Datenloggers über die Signalleitung.

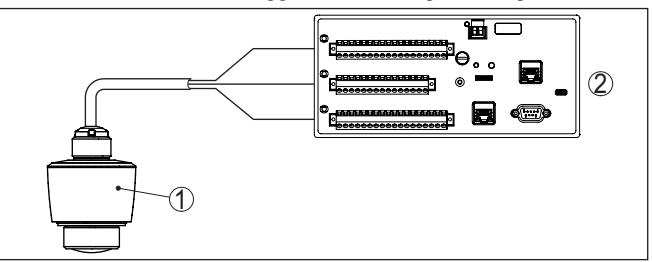

Abb. 3: Anschluss des VEGAPULS C 22 SDI-12 an den Datenlogger

- 1 Sensor
- 2 Datenlogger

# 3.4 Verpackung, Transport und Lagerung

Ihr Gerät wurde auf dem Weg zum Einsatzort durch eine Verpackung geschützt. Dabei sind die üblichen Transportbeanspruchungen durch eine Prüfung in Anlehnung an ISO 4180 abgesichert.

Die Geräteverpackung besteht aus Karton, ist umweltverträglich und wieder verwertbar. Bei Sonderausführungen wird zusätzlich PE-Schaum oder PE-Folie verwendet. Entsorgen Sie das anfallende Verpackungsmaterial über spezialisierte Recyclingbetriebe.

Transport

Verpackung

Der Transport muss unter Berücksichtigung der Hinweise auf der Transportverpackung erfolgen. Nichtbeachtung kann Schäden am Gerät zur Folge haben.

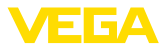

| Transportinspektion                           | Die Lieferung ist bei Erhalt unverzüglich auf Vollständigkeit und even-<br>tuelle Transportschäden zu untersuchen. Festgestellte Transportschä-<br>den oder verdeckte Mängel sind entsprechend zu behandeln.               |  |  |  |
|-----------------------------------------------|----------------------------------------------------------------------------------------------------|--|--|--|
| Lagerung                                      | Die Packstücke sind bis zur Montage verschlossen und unter Be-<br>achtung der außen angebrachten Aufstell- und Lagermarkierungen<br>aufzubewahren.                                                                         |  |  |  |
|                                               | Packstücke, sofern nicht anders angegeben, nur unter folgenden<br>Bedingungen lagern:                                                                                                    |  |  |  |
|                                               | <ul> <li>Nicht im Freien aufbewahren</li> <li>Trocken und staubfrei lagern</li> <li>Keinen aggressiven Medien aussetzen</li> <li>Vor Sonneneinstrahlung schützen</li> <li>Mechanische Erschütterungen vermeiden</li> </ul> |  |  |  |
| Lager- und Transporttem-<br>peratur           | <ul> <li>Lager- und Transporttemperatur siehe Kapitel "<i>Technische Daten - Umgebungsbedingungen</i>"</li> <li>Relative Luftfeuchte 20 85 %</li> </ul>                                                                    |  |  |  |
|                                               | 3.5 Zubehör                                                                                                    |  |  |  |
| Flansche                                      | Gewindeflansche stehen in verschiedenen Ausführungen nach<br>folgenden Standards zur Verfügung: DIN 2501, EN 1092-1, BS 10,<br>ASME B 16.5, JIS B 2210-1984, GOST 12821-80.                                                |  |  |  |
| Einschweißstutzen,<br>Gewinde- und Hygienead- | Einschweißstutzen dienen zum Anschluss der Geräte an den Pro-<br>zess.                                                                                                    |  |  |  |
| apter                                         | Gewinde- und Hygieneadapter ermöglichen die einfache Adaption<br>von Geräten mit Standard-Gewindeanschluss an prozessseitige<br>Hygieneanschlüsse.                                                                         |  |  |  |
| Montagebügel                                  | Das Montagezubehör dient zur stabilen Montage des Gerätes an<br>der Messstelle. Die Teile stehen in verschiedenen Ausführungen und<br>Größen zur Verfügung.                                                                |  |  |  |

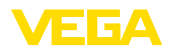

# 4 Montieren

# 4.1 Allgemeine Hinweise

Umgebungsbedingungen nach DIN/EN/BS EN/IEC/ANSI/ISA/UL/CSA 61010-1 geeignet. Es kann sowohl im Innen- als auch im Außenbereich eingesetzt werden.

Prozessbedingungen

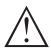

#### Hinweis:

Das Gerät darf aus Sicherheitsgründen nur innerhalb der zulässigen Prozessbedingungen betrieben werden. Die Angaben dazu finden Sie in Kapitel "*Technische Daten*" der Betriebsanleitung bzw. auf dem Typschild.

Stellen Sie deshalb vor Montage sicher, dass sämtliche im Prozess befindlichen Teile des Gerätes für die auftretenden Prozessbedingungen geeignet sind.

Dazu zählen insbesondere:

- Messaktiver Teil
- Prozessanschluss
- Prozessdichtung

Prozessbedingungen sind insbesondere:

- Prozessdruck
- Prozesstemperatur
- Chemische Eigenschaften der Medien
- Abrasion und mechanische Einwirkungen

Zulässiger Prozessdruck De (MWP) - Gerät kin

Der zulässige Prozessdruckbereich wird mit "MWP" (Maximum Working Pressure) auf dem Typschild angegeben. Der MWP berücksichtigt die druckschwächste Komponente und darf dauernd anliegen. Die Angabe bezieht sich auf eine Referenztemperatur von +20 °C (+68 °F).

Darüber hinaus kann ein Temperaturderating des Prozessanschlusses, z. B. bei Flanschen, den zulässigen Prozessdruckbereich entsprechend der jeweiligen Norm einschränken.

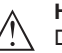

#### Hinweis:

Damit kein Schaden am Gerät entsteht, darf ein Prüfdruck den angegebenen MWP nur kurzzeitig um das 1,5-fache bei Referenztemperatur überschreiten.

Zulässiger Prozessdruck (MWP) - Montagezubehör Der zulässige Prozessdruckbereich wird auf dem Typschild angegeben. Das Gerät darf mit diesen Drücken nur betrieben werden, wenn das verwendete Montagezubehör diese Werte ebenfalls erfüllt. Stellen Sie dies durch geeignete Flansche, Einschweißstutzen, Spannringe bei Clamp-Anschlüssen, Dichtungen etc. sicher.

# 4.2 Montagevarianten

Deckenmontage

Die einfachste Montage des Gerätes erfolgt an der Decke. Der passende Deckenadapter ist im Lieferumfang.

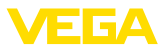

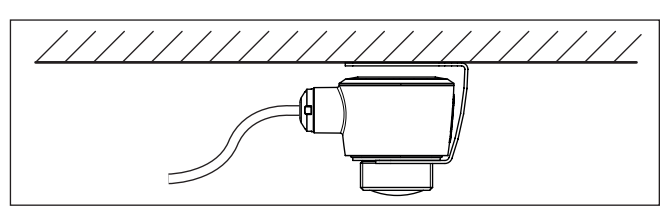

Abb. 4: Deckenmontage

#### Montagewinkel

Polarisation

Für die Wandmontage empfiehlt sich ein Montagewinkel mit Öffnung für Gewinde G1<sup>1</sup>/<sub>2</sub>, z. B. aus dem VEGA-Lieferprogramm. Die Befestigung des Gerätes im Winkel erfolgt über eine G1<sup>1</sup>/<sub>2</sub>-Gegenmutter aus Kunststoff. Für den empfohlenen Abstand zur Wand ist das Kapitel "*Montagehinweise*" zu beachten.

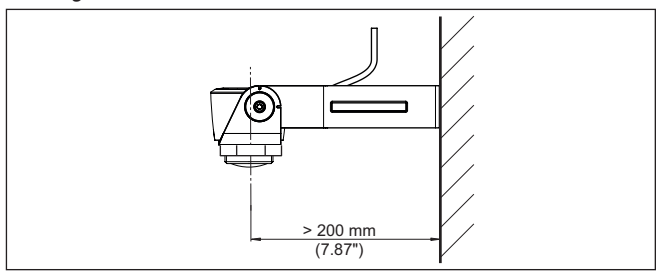

Abb. 5: Montage über einen Montagewinkel

# 4.3 Montagehinweise

Radarsensoren zur Füllstandmessung senden elektromagnetische Wellen aus. Die Polarisation ist die Richtung des elektrischen Anteils dieser Wellen.

Die Lage der Polarisation ist in der Mitte des Typschildes am Gerät.

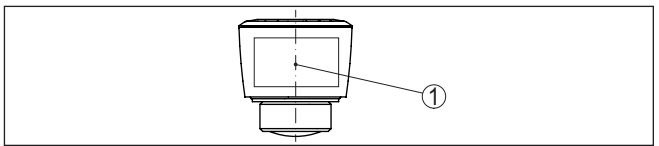

Abb. 6: Lage der Polarisation

1 Mitte des Typschildes

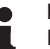

#### Hinweis:

Durch Drehen des Gerätes ändert sich die Polarisation und damit die Auswirkung von Störechos auf den Messwert. Beachten Sie dies bei der Montage bzw. bei nachträglichen Veränderungen.

Montageposition

Montieren Sie das Gerät an einer Position, die mindestens 200 mm (7.874 in) von einer Wand oder Konstruktionsteilen (siehe Darstellungen oben) entfernt ist.

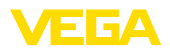

Wenn Sie diesen Abstand nicht einhalten können, sollten Sie bei der Inbetriebnahme eine Störsignalausblendung durchführen. Dies gilt vor allem, wenn Anhaftungen an der Wand oder den Konstruktionsteilen zu erwarten sind. In diesem Fall empfiehlt es sich, die Störsignalausblendung zu einem späteren Zeitpunkt mit vorhandenen Anhaftungen zu wiederholen.

#### Bezugsebene

Die Mitte der Antennenlinse ist der Beginn des Messbereichs und gleichzeitig die Bezugsebene für den Min.-/Max.-Abgleich, siehe folgende Grafik:

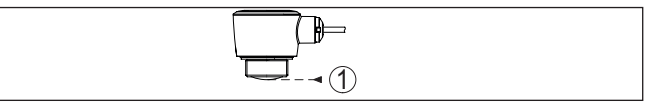

- Abb. 7: Bezugsebene
- 1 Bezugsebene

#### Einströmendes Medium

Montieren Sie die Geräte nicht über oder in den Befüllstrom. Stellen Sie sicher, dass Sie die Mediumoberfläche erfassen und nicht das einströmende Medium.

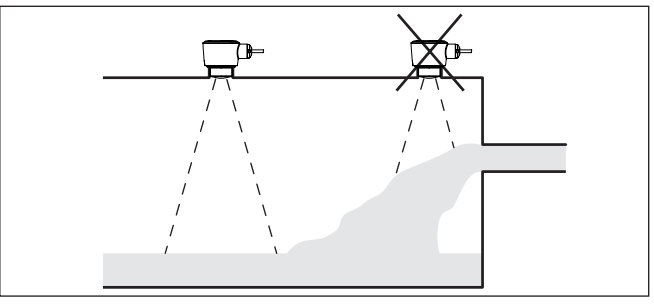

Abb. 8: Montage des Radarsensors bei einströmendem Medium

#### Stutzen

Bei Stutzenmontage sollte der Stutzen möglichst kurz und das Stutzenende abgerundet sein. Damit werden Störreflexionen durch den Stutzen gering gehalten.

Bei Gewindestutzen sollte der Antennenrand mindestens 5 mm (0.2 in) aus dem Stutzen herausragen.

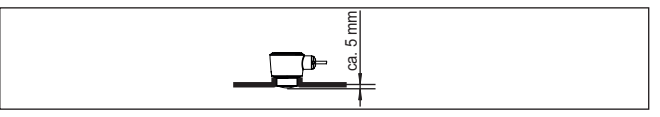

Abb. 9: Empfehlenswerte Gewindestutzenmontage des VEGAPULS C 22

Bei guten Reflexionseigenschaften des Mediums können Sie den VEGAPULS C 22 auch auf Rohrstutzen montieren, die länger als die Antenne sind. Das Stutzenende sollte in diesem Fall glatt und gratfrei, wenn möglich sogar abgerundet sein.

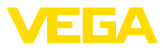

#### Hinweis:

Bei der Montage auf längeren Rohrstutzen empfehlen wir, eine Störsignalausblendung durchzuführen (siehe Kapitel "Parametrierung").

Richtwerte für die Stutzenlängen finden Sie in der nachfolgenden Abbildung bzw. Tabelle. Die Werte wurde aus typischen Anwendungen abgeleitet. Abweichend von den vorgeschlagenen Abmessungen sind auch größere Stutzenlängen möglich, allerdings müssen die örtlichen Gegebenheiten berücksichtigt werden.

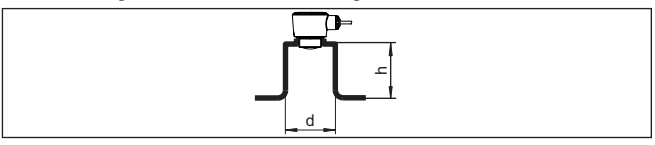

Abb. 10: Rohrstutzenmontage bei abweichenden Rohrstutzenmaßen

| Stutzendurchmes | ser d | Stutzenlänge h |           |  |
|-----------------|-------|----------------|-----------|--|
| 40 mm           | 1½"   | ≤ 150 mm       | ≤ 5.9 in  |  |
| 50 mm           | 2"    | ≤ 200 mm       | ≤ 7.9 in  |  |
| 80 mm           | 3"    | ≤ 300 mm       | ≤ 11.8 in |  |
| 100 mm          | 4"    | ≤ 400 mm       | ≤ 15.8 in |  |
| 150 mm          | 6"    | ≤ 600 mm       | ≤ 23.6 in |  |

#### Behältereinbauten

Der Einbauort des Radarsensors sollte so gewählt werden, dass keine Einbauten die Radarsignale kreuzen.

Behältereinbauten, wie z. B. Leitern, Grenzschalter, Heizschlangen, Behälterverstrebungen etc. können Störechos verursachen und das Nutzecho beeinträchtigen. Achten Sie bei der Projektierung Ihrer Messstelle auf eine möglichst "*freie Sicht*" der Radarsignale zum Medium.

Bei vorhandenen Behältereinbauten sollten Sie bei der Inbetriebnahme eine Störsignalausblendung durchführen.

Wenn große Behältereinbauten wie Streben und Träger zu Störechos führen, können diese durch zusätzliche Maßnahmen abgeschwächt werden. Kleine, schräg angebaute Blenden aus Blech über den Einbauten "*streuen*" die Radarsignale und verhindern so wirkungsvoll eine direkte Störechoreflexion.

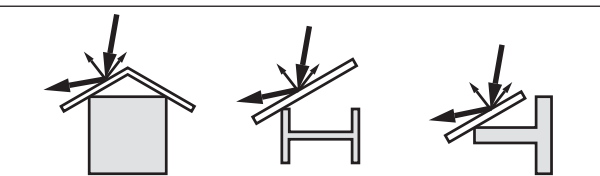

Abb. 11: Glatte Profile mit Streublenden abdecken

Ausrichtung

Richten Sie das Gerät in Flüssigkeiten möglichst senkrecht auf die Mediumoberfläche, um optimale Messergebnisse zu erzielen.

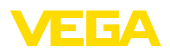

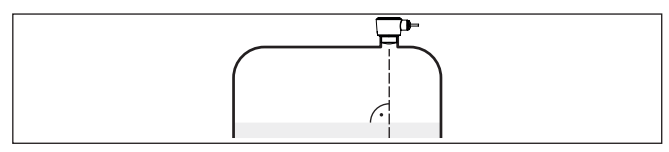

Abb. 12: Ausrichtung in Flüssigkeiten

#### Rührwerke

Bei Rührwerken im Behälter sollten Sie eine Störsignalausblendung bei laufendem Rührwerk durchführen. Somit ist sichergestellt, dass die Störreflektionen des Rührwerks in unterschiedlichen Positionen abgespeichert werden.

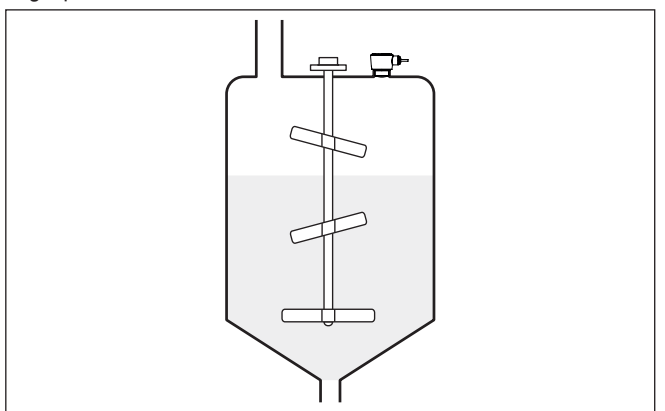

Abb. 13: Rührwerke

#### Schaumbildung

Durch Befüllung, Rührwerke oder andere Prozesse im Behälter, können sich zum Teil sehr kompakte Schäume auf der Mediumoberfläche bilden, die das Sendesignal sehr stark dämpfen.

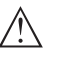

#### Hinweis:

Wenn Schäume zu Messfehlern führen, sollten Sie größtmögliche Radarantennen oder alternativ Sensoren mit geführtem Radar einsetzen.

#### 4.4 Messanordnungen - Pegel

Grundsätzlich ist zur Montage des Gerätes folgendes zu beachten:

- Montage an solidem Ausleger bzw. Montagewinkel
- Hoch- und Niedrigwasser f
  ür Montageposition
- Messung auf möglichst planer Wasseroberfläche in beruhigtem Bereich
- Mindestabstand zur max. Pegelhöhe

Die folgenden Beispiele dienen als Übersicht zur Pegelmessung.

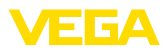

#### Flusspegel

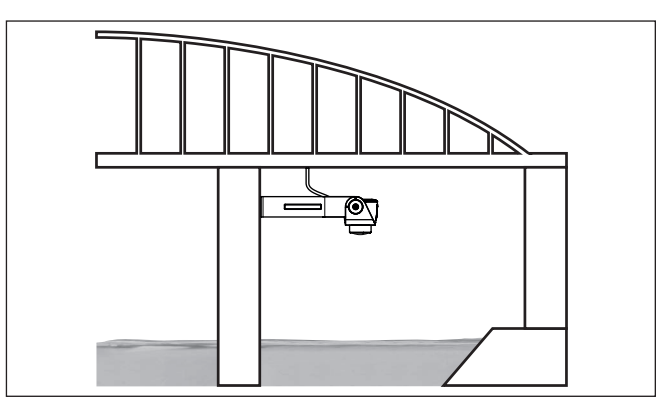

Abb. 14: Pegelmessung Fluss, Sensormontage an Brückenpfeiler

#### Staudammpegel

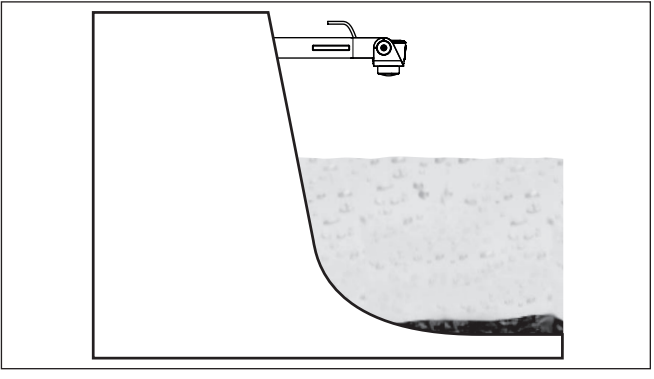

Abb. 15: Pegelmessung Staudamm, Sensormontage an Ausleger

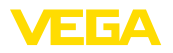

#### Tiefbrunnenpegel

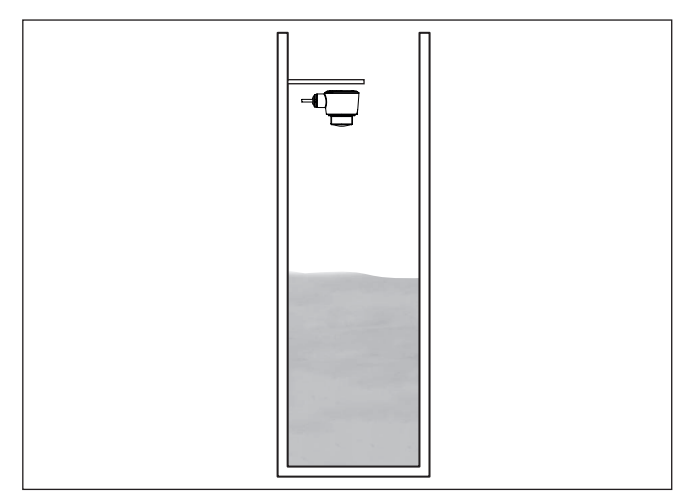

Abb. 16: Pegelmessung Tiefbrunnen, Sensormontage auf Deckel

## 4.5 Messanordnungen - Durchfluss

Grundsätzlich ist zur Montage des Gerätes folgendes zu beachten:

- Einbau auf Oberwasser- bzw. Zulaufseite
- Einbau mittig zum Gerinne und senkrecht zur Oberfläche der Flüssigkeit
- Abstand zur Überfallblende bzw. Venturirinne
- Abstand zur max. Höhe von Blende bzw. Gerinne für optimale Messgenauigkeit: > 250 mm (9.843 in)<sup>1)</sup>
- Anforderungen aus Zulassungen zur Durchflussmessung, z. B. MCERTS

Gerinne

Montage

#### Vorgegebene Kurven:

Eine Durchflussmessung mit diesen Standardkurven ist sehr einfach einzurichten, da keine Dimensionsangaben des Gerinnes erforderlich sind.

- Palmer-Bowlus-Flume (Q = k x h<sup>1,86</sup>)
- Venturi, Trapezwehr, Rechtecküberfall (Q = k x h<sup>1,5</sup>)
- V-Notch, Dreiecküberfall (Q = k x h<sup>2,5</sup>)

#### Gerinne mit Abmessungen nach ISO-Standard:

Bei Auswahl dieser Kurven müssen die Dimensionsangaben des Gerinnes bekannt sein und über den Assistenten eingegeben werden. Hierdurch ist die Genauigkeit der Durchflussmessung höher als bei den vorgegebenen Kurven.

Rechteckgerinne (ISO 4359)

<sup>1)</sup> Der angegebene Wert berücksichtigt die Blockdistanz. Bei geringeren Abständen reduziert sich die Messgenauigkeit, siehe "Technische Daten".

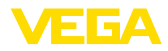

- Trapezgerinne (ISO 4359)
- U-förmiges Gerinne (ISO 4359)
- Dreiecküberfall dünnwandig (ISO 1438)
- Rechtecküberfall dünnwandig (ISO 1438)
- Rechteckwehr breite Krone (ISO 3846)

#### Durchflussformel:

Wenn von Ihrem Gerinne die Durchflussformel bekannt ist, sollten Sie diese Option wählen, da hier die Genauigkeit der Durchflussmessung am höchsten ist.

• Durchflussformel: Q = k x h<sup>exp</sup>

#### Herstellerdefinition:

Wenn Sie ein Parshall-Gerinne des Herstellers ISCO verwenden, muss diese Option ausgewählt werden. Hiermit erhalten Sie eine hohe Genauigkeit der Durchflussmessung bei gleichzeitig einfacher Konfiguration.

Alternativ können Sie hier auch vom Hersteller bereitgestellte Q/h-Tabellenwerte übernehmen.

- ISCO-Parshall-Flume
- Q/h-Tabelle (Zuweisung von Höhe mit entsprechendem Durchfluss in einer Tabelle)

#### Tipp:

Detaillierte Projektierungsdaten finden Sie bei den Gerinneherstellern und in der Fachliteratur.

Die folgenden Beispiele dienen als Übersicht zur Durchflussmessung.

#### Rechtecküberfall

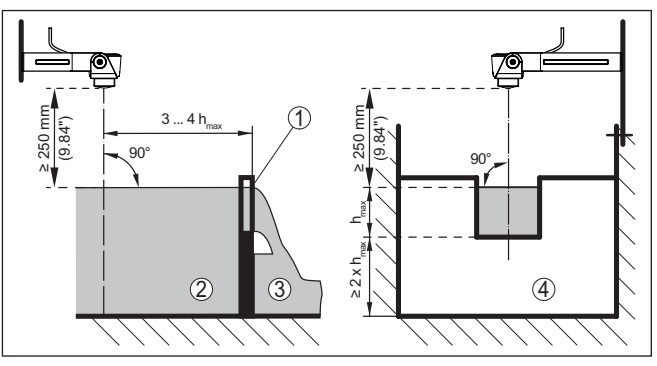

Abb. 17: Durchflussmessung mit Rechtecküberfall: h<sub>max</sub> = max. Befüllung des Rechtecküberfalls

- 1 Überfallblende (Seitenansicht)
- 2 Oberwasser
- 3 Unterwasser
- 4 Überfallblende (Ansicht vom Unterwasser)

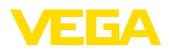

#### Khafagi-Venturirinne

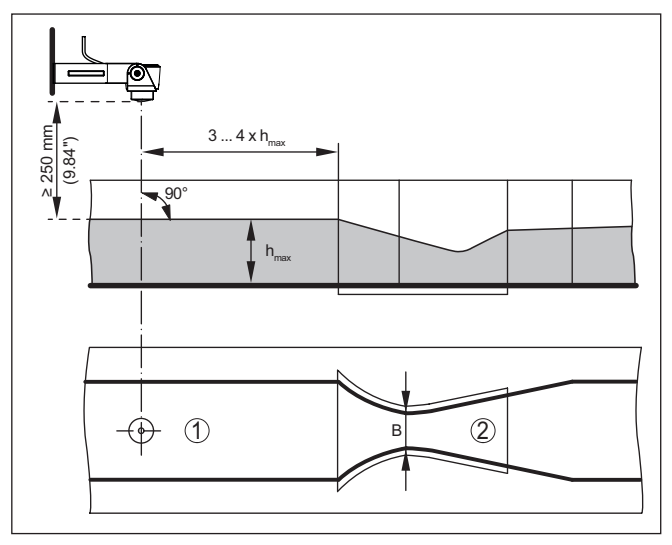

Abb. 18: Durchflussmessung mit Khafagi-Venturirinne:  $h_{max}$  = max. Befüllung der Rinne; B = größte Einschnürung der Rinne

1 Position Sensor

2 Venturirinne

5

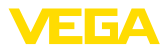

| Sicherheitshinweise          | <ul> <li><b>5.1 Anschluss vorbereiten</b></li> <li>Beachten Sie grundsätzlich folgende Sicherheitshinweise:</li> <li>Elektrischen Anschluss nur durch ausgebildetes und vom Anlagenbetreiber autorisiertes Fachpersonal durchführen</li> </ul> |
|------------------------------|----------------------------------------------------------------------------------------------------|
| $\wedge$                     | Warnung:<br>Nur in spannungslosem Zustand anschließen bzw. abklemmen.                                                                                                    |
| Spannungsversorgung          | Die Spannungsversorgung des Gerätes erfolgt über einen SDI-<br>12-Datalogger.                                                                                                    |
| $\triangle$                  | <b>Hinweis:</b><br>Versorgen Sie das Gerät über einen energiebegrenzten Stromkreis<br>(Leistung max. 100 W) nach IEC 61010-1, z. B.:                                                                                                    |
|                              | <ul> <li>Class 2-Netzteil (nach UL1310)</li> <li>SELV-Netzteil (Sicherheitskleinspannung) mit passender interner<br/>oder externer Begrenzung des Ausgangsstromes</li> </ul>                                                                   |
|                              | Die Daten für die Spannungsversorgung finden Sie in Kapitel " <i>Tech-nische Daten</i> ".                                                                                                    |
| Anschlusskabel               | Das Gerät wird mit fest angeschlossenem Kabel geliefert. Falls eine<br>Verlängerung erforderlich ist, kann handelsübliches, dreiadriges<br>Kabel verwendet werden.                                                                             |
|                              | Falls elektromagnetische Einstreuungen zu erwarten sind, die über<br>den Prüfwerten der EN 61326-1 für industrielle Bereiche liegen, sollte<br>abgeschirmtes Kabel verwendet werden.                                                           |
| Kabelschirmung und<br>Erdung | Wir empfehlen, bei abgeschirmtem Kabel die Kabelschirmung einseitig auf der Versorgungsseite auf Erdpotenzial zu legen.                                                                                                    |
|                              |                                                                                                    |

## 5.2 Anschlussplan

Aderbelegung Anschlusskabel

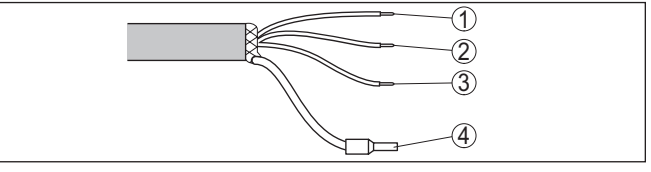

An die Spannungsversorgung anschließen

Abb. 19: Aderbelegung fest angeschlossenes Anschlusskabel

|   | Aderfarbe | Funktion            | Polarität |
|---|-----------|---------------------|-----------|
| 1 | Braun     | Spannungsversorgung | Plus (+)  |
| 2 | Blau      | Spannungsversorgung | Minus (-) |
| 3 | Weiß      | SDI Data            | Plus (+)  |
| 4 |           | Abschirmung         |           |

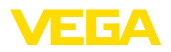

# 5.3 Einschaltphase

Nach dem Anschluss an die Spannungsversorgung führt das Gerät einen Selbsttest durch.

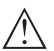

#### Hinweis:

Während dieses Selbsttests werden keine SDI-12-Befehle beantwortet

Nach dem Selbsttest wird die standardmäßige SDI-12-Kommunikation aufgenommen. Übertragene Messwerte berücksichtigen bereits durchgeführte Einstellungen, z. B. den Werksabgleich.

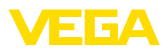

# 6 Zugriffsschutz

# 6.1 Bluetooth-Funkschnittstelle

|                                    | Geräte mit Bluetooth-Funkschnittstelle sind gegen einen uner-<br>wünschten Zugriff von außen geschützt. Dadurch ist der Empfang von<br>Mess- und Statuswerten sowie das Ändern von Geräteeinstellungen<br>über diese Schnittstelle nur autorisierten Personen möglich.                                                                                                    |  |  |  |  |
|------------------------------------|----------------------------------------------------------------------------------------------------|--|--|--|--|
| Bluetooth-Zugangscode              | Zum Aufbau der Bluetooth-Kommunikation über das Bedientool<br>(Smartphone/Tablet/Notebook) ist ein Bluetooth-Zugangscode<br>erforderlich. Dieser muss einmalig beim ersten Aufbau der Bluetooth-<br>Kommunikation in das Bedientool eingegeben werden. Danach ist er<br>im Bedientool gespeichert und muss nicht mehr erneut eingegeben<br>werden.                                                                                                    |  |  |  |  |
|                                    | Der Bluetooth-Zugangscode ist für jedes Gerät individuell. Er ist bei<br>Geräten mit Bluetooth auf dem Gerätegehäuse aufgedruckt. Zusätz-<br>lich wird er im Informationsblatt " <i>PINs und Codes</i> " mit dem Gerät<br>geliefert. Zusätzlich kann der Bluetooth-Zugangscode je nach Geräte-<br>ausführung über die Anzeige- und Bedieneinheit ausgelesen werden.                                                                                                    |  |  |  |  |
|                                    | Der Bluetooth-Zugangscode kann durch den Anwender nach dem<br>ersten Verbindungsaufbau geändert werden. Nach einer Fehleingabe<br>des Bluetooth-Zugangscodes ist die Neueingabe erst nach Ablauf<br>einer Wartezeit möglich. Die Wartezeit steigt mit jeder weiteren Fehl-<br>eingabe.                                                                                                    |  |  |  |  |
| Notfall-Bluetooth-Zu-<br>gangscode | Der Notfall-Bluetooth-Zugangscode ermöglicht den Aufbau einer<br>Bluetooth-Kommunikation für den Fall, dass der Bluetooth-Zugangs-<br>code nicht mehr bekannt ist. Er ist nicht veränderbar. Der Notfall-Blu-<br>etooth-Zugangscode befindet sich auf dem Informationsblatt " <i>Access</i><br><i>protection</i> ". Sollte dieses Dokument verloren gehen, kann der Notfall-<br>Bluetooth-Zugangscode bei Ihrem persönlichen Ansprechpartner<br>nach Legitimation abgerufen werden. Die Speicherung sowie die<br>Übertragung der Bluetooth-Zugangscodes erfolgt immer verschlüs-<br>selt (SHA 256-Algorithmus). |  |  |  |  |
|                                    | 6.2 Schutz der Parametrierung                                                                                                    |  |  |  |  |
|                                    | Die Einstellungen (Parameter) des Gerätes können gegen uner-<br>wünschte Veränderungen geschützt werden. Im Auslieferungszustand<br>ist der Parameterschutz deaktiviert, es können alle Einstellungen<br>vorgenommen werden.                                                                                                    |  |  |  |  |
| Gerätecode                         | Zum Schutz der Parametrierung kann das Gerät vom Anwender mit<br>Hilfe eines frei wählbaren Gerätecodes gesperrt werden. Die Einstel-<br>lungen (Parameter) können danach nur noch ausgelesen, aber nicht<br>mehr geändert werden. Der Gerätecode wird ebenfalls im Bedientool<br>gespeichert. Er muss jedoch im Unterschied zum Bluetooth-Zugangs-<br>code für jedes Entsperren neu eingegeben werden. Bei Benutzung<br>der Bedien-App bzw. des DTM wird dann der gespeicherte Geräteco-<br>de dem Anwender zum Entsperren vorgeschlagen.                                                                      |  |  |  |  |

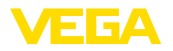

#### Notfall-Gerätecode Der Notfall-Gerätecode ermöglicht das Entsperren des Gerätes für den Fall, dass der Gerätecode nicht mehr bekannt ist. Er ist nicht veränderbar. Der Notfall-Gerätecode befindet sich auf dem mitgelieferten Informationsblatt "Access protection". Sollte dieses Dokument verloren gehen, kann der Notfall-Gerätecode bei Ihrem persönlichen Ansprechpartner nach Legitimation abgerufen werden. Die Speicherung sowie die Übertragung der Gerätecodes erfolgt immer verschlüsselt (SHA 256-Algorithmus).

# 6.3 Speicherung der Codes in myVEGA

Besitzt der Anwender ein "*myVEGA*"-Konto, so werden sowohl der Bluetooth-Zugangscode als auch der Gerätecode zusätzlich in seinem Konto unter "*PINs und Codes*" gespeichert. Der Einsatz weiterer Bedientools wird dadurch sehr vereinfacht, da alle Bluetooth-Zugangs- und Gerätecodes bei Verbindung mit dem "*myVEGA*"-Konto automatisch synchronisiert werden.

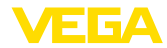

# 7 Mit Smartphone/Tablet in Betrieb nehmen (Bluetooth)

#### 7.1 Vorbereitungen Stellen Sie sicher, dass Ihr Smartphone/Tablet die folgenden System-Systemvoraussetzungen voraussetzungen erfüllt: Betriebssystem: iOS 13 oder neuer • Betriebssystem: Android 5.1 oder neuer Bluetooth 4.0 LE oder neuer Laden Sie die VEGA Tools-App aus dem "Apple App Store", dem "Google Play Store" bzw. dem "Baidu Store" auf Ihr Smartphone oder Tablet. 7.2 Verbindung herstellen Verbindung aufbauen Starten Sie die Bedien-App und wählen Sie die Funktion "Inbetriebnahme". Das Smartphone/Tablet sucht automatisch Bluetooth-fähige Geräte in der Umgebung. Die Meldung "Verbindungsaufbau läuft" wird angezeigt. Die gefundenen Geräte werden aufgelistet und die Suche wird automatisch kontinuierlich fortgesetzt. Wählen Sie in der Geräteliste das gewünschte Gerät aus. Authentifizieren Beim ersten Verbindungsaufbau müssen sich Bedientool und Sensor gegenseitig authentifizieren. Nach der ersten korrekten Authentifizierung erfolgt jede weitere Verbindung ohne erneute Authentifizierungsabfrage. Geben Sie zur Authentifizierung im nächsten Menüfenster den Bluetooth-Zugangscode eingeben 6-stelligen Bluetooth-Zugangscode ein. Sie finden den Code außen auf dem Gerätegehäuse sowie auf dem Informationsblatt "PINs und Codes" in der Geräteverpackung. Für den allerersten Verbindungsaufbau müssen sich das Bediengerät und der Sensor gegenseitig authentifizieren. Bluetooth-Zugangscode OK Geben Sie dazu den 6-stelligen Bluetooth-Zugangscode Ihres Bluetooth-Gerätes ein.

Abb. 20: Eingabe Bluetooth-Zugangscode

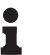

#### Hinweis:

Wird ein falscher Code eingegeben, so ist eine erneute Eingabe erst nach einer Verzögerungszeit möglich. Diese Zeit verlängert sich nach jeder weiteren falschen Eingabe.

Die Meldung "Warte auf Authentifizierung" wird auf dem Smartphone/ Tablet angezeigt.

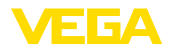

Parameter eingeben

| Verbindung hergestellt | Nach hergestellter Verbindung erscheint das Sensor-Bedienmenü auf<br>dem jeweiligen Bedientool.                                                                                                    |
|------------------------|----------------------------------------------------------------------------------------------------|
|                        | Wird die Bluetooth-Verbindung unterbrochen, z. B. bei zu großer<br>Entfernung zwischen beiden Geräten, so wird dies entsprechend auf<br>dem Bedientool angezeigt. Wird die Verbindung wiederhergestellt, so<br>erlischt die Meldung. |
| Gerätecode ändern      | Eine Parametrierung des Gerätes ist nur möglich, wenn der Schutz<br>der Parametrierung deaktiviert ist. Bei Auslieferung ist der Schutz<br>der Parametrierung werkseitig deaktiviert, er kann jederzeit aktiviert<br>werden.         |
|                        | Es ist empfehlenswert, einen persönlichen 6-stelligen Gerätecode<br>einzugeben. Gehen Sie hierzu zum Menü " <i>Erweiterte Funktionen</i> ",<br>" <i>Zugriffsschutz</i> ", Menüpunkt " <i>Schutz der Parametrierung</i> ".            |
|                        | 7.0 Devenue duiennue a                                                                                                    |

# 7.3 Parametrierung

Das Sensor-Bedienmenü ist in zwei Bereiche unterteilt, die je nach Bedientool nebeneinander oder untereinander angeordnet sind.

- Navigationsbereich
- Menüpunktanzeige

Der ausgewählte Menüpunkt ist am Farbumschlag erkennbar.

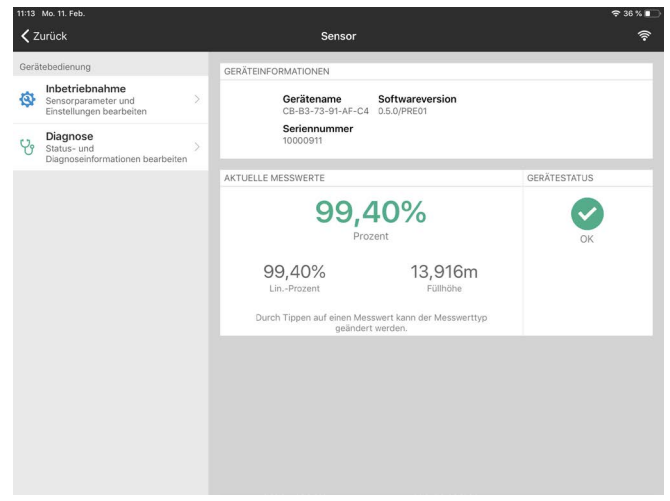

Abb. 21: Beispiel einer App-Ansicht - Inbetriebnahme Messwerte

Geben Sie die gewünschten Parameter ein und bestätigen Sie über die Tastatur oder das Editierfeld. Die Eingaben sind damit im Sensor aktiv.

Um die Verbindung zu beenden, schließen Sie die App.

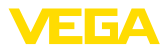

|                                | 8 Mit PC/Notebook in Betrieb nehmen<br>(Bluetooth)                                                                                                    |  |  |
|--------------------------------|----------------------------------------------------------------------------------------------------|--|--|
|                                | 8.1 Vorbereitungen                                                                                                    |  |  |
| Systemvoraussetzungen          | Stellen Sie sicher, dass Ihr PC/Notebook die folgenden Systemvor-<br>aussetzungen erfüllt:                                                                                                    |  |  |
|                                | <ul> <li>Betriebssystem Windows 10 oder neuer</li> <li>DTM Collection 10/2020 oder neuer</li> <li>Bluetooth 4.0 LE oder neuer</li> </ul>                                                                                        |  |  |
| Bluetooth-Verbindung           | Aktivieren Sie die Bluetooth-Verbindung über den Projektassistenten.                                                                                                    |  |  |
|                                | Hinweis:<br>Ältere Systeme verfügen nicht immer über ein integriertes<br>Bluetooth LE. In diesen Fällen ist ein Bluetooth-USB-Adapter<br>erforderlich. Aktivieren Sie den Bluetooth-USB-Adapter über den<br>Projektassistenten. |  |  |
|                                | Nach Aktivieren des integrierten Bluetooth bzw. des Bluetooth-USB-<br>Adapters werden Geräte mit Bluetooth gefunden und im Projektbaum<br>angelegt.                                                                             |  |  |
|                                | 8.2 Verbindung herstellen                                                                                                    |  |  |
| Verbindung aufbauen            | Wählen Sie im Projektbaum das gewünschte Gerät für die Online-<br>Parametrierung aus.                                                                                                    |  |  |
| Authentifizieren               | Beim ersten Verbindungsaufbau müssen sich Bedientool und Gerät<br>gegenseitig authentifizieren. Nach der ersten korrekten Authentifizie-<br>rung erfolgt jede weitere Verbindung ohne erneute Authentifizierungs-<br>abfrage.   |  |  |
| Bluetooth-Zugangscode eingeben | <ul> <li>Geben Sie dann im nächsten Menüfenster zur Authentifizierung den<br/>6-stelligen Bluetooth-Zugangscode ein:</li> </ul>                                                                                                 |  |  |

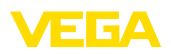

| Authe | ntifizierung                     |                 |                   |              |                 |               |        |
|-------|----------------------------------|-----------------|-------------------|--------------|-----------------|---------------|--------|
|       |                                  |                 |                   |              |                 |               |        |
|       | Gerätename                       |                 |                   |              |                 |               |        |
|       | Geräte-TAG                       |                 |                   |              |                 |               |        |
|       | Seriennummer                     |                 |                   |              |                 |               |        |
| (i)   | Gabas Sie des Catalliase Pluste  | with Zugangeood | a livra Divetanti | Geräten ein  |                 |               |        |
| ~     | Geben Sie den ofsteiligen bidet. | our-zugangscou  | e mies bideloou   | rderates em. |                 |               |        |
|       |                                  |                 |                   |              |                 |               |        |
|       | Bluetooth-Zugangscode            |                 |                   |              | Bluetooth-Zugar | ngscode verge | issen? |
|       |                                  |                 |                   |              | OK              | Abb           | rechen |
|       |                                  |                 |                   |              |                 |               |        |

Abb. 22: Eingabe Bluetooth-Zugangscode

Sie finden den Code außen auf dem Gerätegehäuse sowie auf dem Informationsblatt "PINs und Codes" in der Geräteverpackung.

#### Hinweis:

Wird ein falscher Code eingegeben, so ist eine erneute Eingabe erst nach einer Verzögerungszeit möglich. Diese Zeit verlängert sich nach jeder weiteren falschen Eingabe.

Die Meldung "Warte auf Authentifizierung" wird auf dem PC/Notebook angezeigt.

Verbindung hergestellt Nach hergestellter Verbindung erscheint der Geräte-DTM.

> Wird die Verbindung unterbrochen, z. B. bei zu großer Entfernung zwischen Gerät und Bedientool, so wird dies entsprechend auf dem Bedientool angezeigt. Wird die Verbindung wiederhergestellt, so erlischt die Meldung.

Gerätecode ändern Eine Parametrierung des Gerätes ist nur möglich, wenn der Schutz der Parametrierung deaktiviert ist. Bei Auslieferung ist der Schutz der Parametrierung werkseitig deaktiviert, er kann jederzeit aktiviert werden.

> Es ist empfehlenswert, einen persönlichen 6-stelligen Gerätecode einzugeben. Gehen Sie hierzu zum Menü "Erweiterte Funktionen", "Zugriffsschutz", Menüpunkt "Schutz der Parametrierung".

#### 8.3 Parametrierung

Voraussetzungen

Zur Parametrierung des Gerätes über einen Windows-PC ist die Konfigurationssoftware PACTware und ein passender Gerätetreiber (DTM) nach dem FDT-Standard erforderlich. Die jeweils aktuelle PACTware-Version sowie alle verfügbaren DTMs sind in einer DTM Collection zusammengefasst. Weiterhin können die DTMs in andere Rahmenapplikationen nach FDT-Standard eingebunden werden.

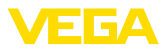

| Messitelenam<br>Anwendung<br>Abgleich<br>Disginose | te          | Abjust                                                 |          |  |  |  |  |
|----------------------------------------------------|-------------|--------------------------------------------------------|----------|--|--|--|--|
|                                                    |             | Diotoric A (Max-Abgleich)<br>Diotoric B (Min-Abgleich) | 0 mn<br> |  |  |  |  |
| Softwarevention                                    | 0.3.0/PRE08 |                                                        |          |  |  |  |  |
| Serennummer                                        | 10000911    |                                                        |          |  |  |  |  |
| Gecilestatus                                       | OK          |                                                        |          |  |  |  |  |
| Distanz<br>3597                                    | •           |                                                        |          |  |  |  |  |
|                                                    |             |                                                        |          |  |  |  |  |

Abb. 23: Beispiel einer DTM-Ansicht - Inbetriebnahme Sensorabgleich

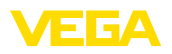

# 9 Bedienmenü

# 9.1 Menüübersicht

#### Startbild

| Geräteinformation                              | Aktuelle Messwerte                                                                   | Gerätestatus      |
|------------------------------------------------|--------------------------------------------------------------------------------------|-------------------|
| Gerätename, Softwareversi-<br>on, Seriennummer | Prozent, Füllhöhe, Distanz, Messsicherheit, Elektronik-<br>temperatur, Messrate etc. | OK, Fehleranzeige |

#### Grundfunktionen

| Menüpunkt             | Auswahl                                  | Basiseinstellungen                                                |
|-----------------------|------------------------------------------|-------------------------------------------------------------------|
| Messstellenname       | Alphanumerische Zeichen                  | Sensor                                                            |
| Anwendung - Mediumtyp | Flüssigkeit                              | Flüssigkeit                                                       |
| Anwendung Flüssigkeit | Pegelmessung in Gewässern, Demonstration | Pegelmessung in Ge-<br>wässern                                    |
| Einheiten             | Distanzeinheit des Gerätes               | Distanz in m                                                      |
|                       | Temperatureinheit des Gerätes            | Temperatur in °C                                                  |
| Abgleich (Stage)      | Stage                                    | Pegelstand; muss<br>manuell eingegeben<br>werden                  |
|                       | Set Stage                                | Übernimmt den in<br>" <i>Stage</i> " eingetrage-<br>nen Pegelwert |

#### **Erweiterte Funktionen**

| Menüpunkt             | Auswahl                                                     | Basiseinstellungen               |
|-----------------------|-------------------------------------------------------------|----------------------------------|
| Dämpfung              | Integrationszeit                                            | 0 s                              |
| SDI-12                | Continuous measurement mode<br>Low-power standby mode       | Continuous measure-<br>ment mode |
| Zugriffsschutz        | Bluetooth-Zugangscode                                       | -                                |
|                       | Schutz der Parametrierung                                   | Deaktiviert                      |
| Störsignalausblendung | Neu anlegen, erweitern, löschen, manueller Eintrag          | -                                |
|                       | Gelotete Distanz zum Medium                                 | 0 m                              |
| Störverhalten         | Letzter gültiger Messwert<br>Störmeldung<br>Wartungsmeldung | Letzter gültiger Mess-<br>wert   |
|                       | Zeit bis Störmeldung                                        | 15 s                             |
| Reset                 | Auslieferungszustand, Basiseinstellungen                    | -                                |

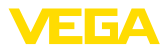

| Menüpunkt     | Auswahl                                                                                                    | Basiseinstellungen |
|---------------|----------------------------------------------------------------------------------------------------|--------------------|
| Betriebsart   | Betriebsart 1: EU, Albanien, Andorra, Aserbaidschan,<br>Australien, Belarus, Bosnien und Herzegowina, Groß-<br>britannien, Island, Kanada, Liechtenstein, Marokko,<br>Moldawien, Monaco, Montenegro, Neuseeland, Nord-<br>Mazedonien, Norwegen, San Marino, Saudi-Arabien,<br>Schweiz, Serbien, Südafrika, Türkei, Ukraine, USA |                    |
|               | Betriebsart 2: Brasilien, Japan, Südkorea, Taiwan, Thai-<br>land                                                                                                    |                    |
|               | Betriebsart 3: Indien, Malaysia                                                                                                    |                    |
|               | Betriebsart 4: Russland, Kasachstan                                                                                                    |                    |
| Statussignale | Funktionskontrolle                                                                                                    | Ein                |
|               | Wartungsbedarf                                                                                                    | Aus                |
|               | Außerhalb der Spezifikation                                                                                                    | Aus                |

#### Diagnose

| Menüpunkt              | Auswahl                                                                                    | Basiseinstellungen |
|------------------------|--------------------------------------------------------------------------------------------|--------------------|
| Status                 | Gerätestatus                                                                               | -                  |
|                        | Parameteränderungszähler                                                                   |                    |
|                        | Messwertstatus                                                                             |                    |
|                        | Status Ausgang                                                                             |                    |
|                        | Status zusätzliche Messwerte                                                               |                    |
| Echokurve              | Anzeige der Echokurve                                                                      | -                  |
| Schleppzeiger          | Schleppzeiger Distanz, Messsicherheit, Messrate, Elekt-roniktemperatur                     | -                  |
| Messwerte              | Messwerte                                                                                  | -                  |
|                        | Zusätzliche Messwerte                                                                      |                    |
|                        | Ausgänge                                                                                   |                    |
| Sensorinformation      | Gerätename, Seriennummer, Hard-/Softwareversion, De-<br>vice Revision, Werkskalibrierdatum | -                  |
| Sensormerkmale         | Sensormerkmale aus Bestelltext                                                             | -                  |
| Simulation             | Messwert                                                                                   | -                  |
|                        | Simulationswert                                                                            |                    |
| Messwertspeicher (DTM) | Anzeige Messwertspeicher aus DTM                                                           |                    |

# 9.2 Abgleich (Stage)

Abgleich

Da es sich bei einem Radarsensor um ein Distanzmessgerät handelt, wird die Entfernung vom Sensor bis zur Gewässeroberfläche gemessen. Um den eigentlichen Pegel anzeigen zu können, muss ein Abgleich durchgeführt werden.

Zur Durchführung dieses Abgleichs wird im Menüpunkt "*Abgleich* (*Stage*)" der aktuelle Pegel des Gewässers eingegeben umd mit dem Button "*Set Stage*" bestätigt.

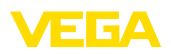

# 10 Diagnose und Service

# 10.1 Instandhalten

| Wartung                                 | Bei bestimmungsgemäßer Verwendung ist im Normalbetrieb keine besondere Wartung erforderlich.                                                                                                    |
|-----------------------------------------|----------------------------------------------------------------------------------------------------|
| Vorkehrungen gegen<br>Anhaftungen       | Bei manchen Anwendungen können Füllgutanhaftungen am An-<br>tennensystem das Messergebnis beeinflussen. Treffen Sie deshalb<br>je nach Sensor und Anwendung Vorkehrungen, um eine starke<br>Verschmutzung des Antennensystems zu vermeiden. Ggf. ist das<br>Antennensystem in bestimmten Abständen zu reinigen. |
| Reinigung                               | Die Reinigung trägt dazu bei, dass Typschild und Markierungen auf<br>dem Gerät sichtbar sind.                                                                                                    |
|                                         | Beachten Sie hierzu folgendes:                                                                                                    |
|                                         | Nur Reinigungsmittel verwenden, die Gehäuse, Typschild und<br>Dichtungen nicht angreifen                                                                                                    |
|                                         | Nur Reinigungsmethoden einsetzen, die der Gerateschutzart<br>entsprechen                                                                                                    |
|                                         | 10.2 Störungen beseitigen                                                                                                    |
| Verhalten bei Störungen                 | Es liegt in der Verantwortung des Anlagenbetreibers, geeignete Maß-<br>nahmen zur Beseitigung aufgetretener Störungen zu ergreifen.                                                                                                    |
| Störungsursachen                        | Das Gerät bietet Ihnen ein Höchstmaß an Funktionssicherheit.<br>Dennoch können während des Betriebes Störungen auftreten. Diese<br>können z. B. folgende Ursachen haben:                                                                                                    |
|                                         | • Sensor                                                                                                    |
|                                         | Prozess     Spenningsuproviduo                                                                                                    |
|                                         | <ul> <li>Signalauswertung</li> </ul>                                                                                                    |
| Störungsbeseitigung                     | Die ersten Maßnahmen sind:                                                                                                    |
|                                         | <ul> <li>Auswertung von Fehlermeldungen</li> <li>Überprüfung des Ausgangssignals</li> <li>Behandlung von Messfehlern</li> </ul>                                                                                                    |
|                                         | Weitere umfassende Diagnosemöglichkeiten bieten Ihnen ein<br>Smartphone/Tablet mit der Bedien-App bzw. ein PC/Notebook mit der<br>Software PACTware und dem passenden DTM. In vielen Fällen lassen<br>sich die Ursachen auf diesem Wege feststellen und die Störungen so<br>beseitigen.                         |
| Verhalten nach Störungs-<br>beseitigung | Je nach Störungsursache und getroffenen Maßnahmen sind ggf.<br>die in Kapitel " <i>In Betrieb nehmen</i> " beschriebenen Handlungsschritte<br>erneut zu durchlaufen bzw. auf Plausibilität und Vollständigkeit zu<br>überprüfen.                                                                                |
|                                         |                                                                                                    |

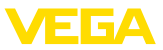

#### 24 Stunden Service-Hotline

Sollten diese Maßnahmen dennoch zu keinem Ergebnis führen, rufen Sie in dringenden Fällen die VEGA Service-Hotline an unter Tel. +49 1805 858550.

Die Hotline steht Ihnen auch außerhalb der üblichen Geschäftszeiten an 7 Tagen in der Woche rund um die Uhr zur Verfügung.

Da wir diesen Service weltweit anbieten, erfolgt die Unterstützung in englischer Sprache. Der Service ist kostenfrei, es fallen lediglich die üblichen Telefongebühren an.

# 10.3 Statusmeldungen nach NE 107

Das Gerät verfügt über eine Selbstüberwachung und Diagnose nach NE 107 und VDI/VDE 2650. Zu den in den folgenden Tabellen angegebenen Statusmeldungen sind detailliertere Fehlermeldungen unter dem Menüpunkt "*Diagnose*" über das jeweilige Bedientool ersichtlich.

Statusmeldungen

Die Statusmeldungen sind in folgende Kategorien unterteilt:

- Ausfall
- Funktionskontrolle
- Außerhalb der Spezifikation
- Wartungsbedarf

und durch Piktogramme verdeutlicht:

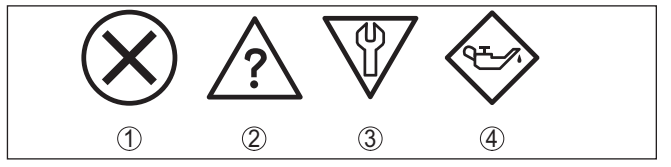

Abb. 24: Piktogramme der Statusmeldungen

- 1 Ausfall (Failure) rot
- 2 Außerhalb der Spezifikation (Out of specification) gelb
- 3 Funktionskontrolle (Function check) orange
- 4 Wartungsbedarf (Maintenance) blau

#### Ausfall (Failure):

Aufgrund einer erkannten Funktionsstörung im Gerät gibt das Gerät ein Ausfallsignal aus.

Diese Statusmeldung ist immer aktiv. Eine Deaktivierung durch den Anwender ist nicht möglich.

#### Funktionskontrolle (Function check):

Am Gerät wird gearbeitet, der Messwert ist vorübergehend ungültig (z. B. während der Simulation).

Diese Statusmeldung ist per Default inaktiv.

#### Außerhalb der Spezifikation (Out of specification):

Der Messwert ist unsicher, da die Gerätespezifikation überschritten ist (z. B. Elektroniktemperatur).

Diese Statusmeldung ist per Default inaktiv.

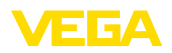

#### Wartungsbedarf (Maintenance):

Durch externe Einflüsse ist die Gerätefunktion eingeschränkt. Die Messung wird beeinflusst, der Messwert ist noch gültig. Gerät zur Wartung einplanen, da Ausfall in absehbarer Zeit zu erwarten ist (z. B. durch Anhaftungen).

Diese Statusmeldung ist per Default inaktiv.

#### Failure

| Code                                      | Ursache                                                   | Beseitigung                                                                    |
|-------------------------------------------|-----------------------------------------------------------|--------------------------------------------------------------------------------|
| Textmeldung                               |                                                           |                                                                                |
| F013                                      | Kein Messwert in der Einschaltphase oder                  | Einbau und/oder Parametrierung prüfen                                          |
| Kein Messwert vorhan-                     | wahrend des Betriebes                                     | bzw. korrigieren                                                               |
| den                                       | Sensor gekippt                                            | Antennensystem reinigen                                                        |
| F017                                      | Abgleich nicht innerhalb der Spezifikation                | Abgleich entsprechend der Grenzwerte<br>ändern (Differenz zwischen Min und Max |
| Abgleichspänne zu klein                   |                                                           | ≥ 10 mm)                                                                       |
| F025                                      | Stützstellen sind nicht stetig steigend,                  | Linearisierungstabelle prüfen                                                  |
| Fehler in der Linearisie-<br>rungstabelle | z. B. unlogische Wertepaare                               | Tabelle löschen/neu anlegen                                                    |
| F036                                      | Prüfsummenfehler bei fehlgeschlagenem                     | Softwareupdate wiederholen                                                     |
| Keine lauffähige Soft-<br>ware            | oder abgebrochenem Softwareupdate                         | Gerät zur Reparatur einsenden                                                  |
| F040                                      | Grenzwertüberschreitung in der Signal-                    | Gerät neu starten                                                              |
| Fehler in der Elektronik                  | verarbeitung                                              | Gerät zur Reparatur einsenden                                                  |
|                                           | Hardwarefehler                                            |                                                                                |
| F080                                      | Allgemeiner Softwarefehler                                | Gerät neu starten                                                              |
| Allgemeiner Soft-<br>warefehler           |                                                           |                                                                                |
| F105                                      | Gerät befindet sich noch in der Einschalt-                | Ende der Einschaltphase abwarten                                               |
| Ermittle Messwert                         | phase, der Messwert konnte noch nicht<br>ermittelt werden | Dauer je nach Messumgebung und Para-<br>metrierung bis zu 3 Minuten            |
| F260                                      | Prüfsummenfehler in den Kalibrierwerten                   | Gerät zur Reparatur einsenden                                                  |
| Fehler in der Kalibrie-<br>rung           | Fehler im EEPROM                                          |                                                                                |
| F261                                      | Fehler bei der Inbetriebnahme                             | Inbetriebnahme wiederholen                                                     |
| Fehler in der Geräteein-                  | Störsignalausblendung fehlerhaft                          | Reset durchführen                                                              |
| stellung                                  | Fehler beim Ausführen eines Resets                        |                                                                                |
| F265                                      | Programmablauf der Messfunktion gestört                   | Gerät startet automatisch neu                                                  |
| Messfunktion gestört                      |                                                           |                                                                                |

#### **Function check**

| Code             | Ursache                   | Beseitigung                                      |
|------------------|---------------------------|--------------------------------------------------|
| Textmeldung      |                           |                                                  |
| C700             | Eine Simulation ist aktiv | Simulation beenden                               |
| Simulation aktiv |                           | Automatisches Ende nach 60 Minuten ab-<br>warten |

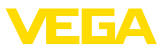

#### Out of specification

| Code                                  | Ursache                                     | Beseitigung                              |
|---------------------------------------|---------------------------------------------|------------------------------------------|
| Textmeldung                           |                                             |                                          |
| S600                                  | Temperatur der Elektronik im nicht spezifi- | Umgebungstemperatur prüfen               |
| Unzulässige Elektronik-<br>temperatur | zierten Bereich                             | Elektronik isolieren                     |
| S601                                  | Gefahr der Überfüllung des Behälters        | Sicherstellen, dass keine weitere Befül- |
| Überfüllung                           |                                             | lung mehr stattfindet                    |
|                                       |                                             | Füllstand im Behälter prüfen             |
| S603                                  | Klemmenspannung zu klein                    | Klemmenspannung prüfen, Betriebsspan-    |
| Unzulässige Versor-                   |                                             | nung erhöhen                             |
| gungsspannung                         |                                             |                                          |

#### Maintenance

| Code                                           | Ursache                                             | Beseitigung                                    |
|------------------------------------------------|-----------------------------------------------------|------------------------------------------------|
| Textmeldung                                    |                                                     |                                                |
| M500                                           | Beim Reset auf Auslieferungszustand                 | Reset wiederholen                              |
| Fehler im Auslieferungs-<br>zustand            | konnten die Daten nicht wiederhergestellt<br>werden | XML-Datei mit Sensordaten in Sensor la-<br>den |
| M501                                           | Hardwarefehler EEPROM                               | Gerät zur Reparatur einsenden                  |
| Fehler im Auslieferungs-<br>zustand            |                                                     |                                                |
| M507                                           | Fehler bei der Inbetriebnahme                       | Reset durchführen und Inbetriebnahme           |
| Fehler in der Geräteein-                       | Fehler beim Ausführen eines Resets                  | wiederholen                                    |
| stellung                                       | Störsignalausblendung fehlerhaft                    |                                                |
| M508                                           | Prüfsummenfehler in Bluetooth-Software              | Softwareupdate durchführen                     |
| Keine lauffähige Blue-<br>tooth-Software       |                                                     |                                                |
| M509                                           | Softwareupdate läuft                                | Warten, bis SW-Update abgeschlossen ist        |
| Softwareupdate läuft                           |                                                     |                                                |
| M510                                           | Kommunikation zwischen Hauptelektronik              | Verbindungsleitung zum Display prüfen          |
| Keine Kommunikation<br>mit dem Hauptcontroller | und Displaymodul gestört                            | Gerät zur Reparatur einsenden                  |
| M511                                           | Eine Softwareeinheit benötigt ein Soft-             | Softwareupdate durchführen                     |
| Inkonsistente Soft-<br>warekonfiguration       | wareupdate                                          |                                                |

# 10.4 Behandlung von Messfehlern

Die unten stehenden Tabellen geben typische Beispiele für anwendungsbedingte Messfehler an.

Die Bilder in der Spalte "*Fehlerbeschreibung*" zeigen den tatsächlichen Füllstand als gestrichelte und den ausgegebenen Füllstand als durchgezogene Linie.

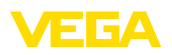

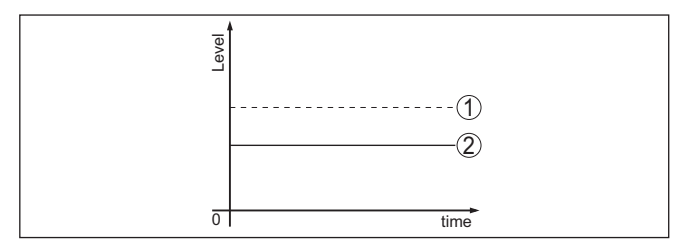

- 1 Tatsächlicher Füllstand
- 2 Vom Sensor angezeigter Füllstand

# Hinweis: Bei konsta

Bei konstant ausgegebenem Füllstand könnte die Ursache auch die Störungseinstellung des Stromausganges auf "Wert halten" sein.

Bei zu geringem Füllstand könnte die Ursache auch ein zu hoher Leitungswiderstand sein.

#### Flüssigkeiten: Messfehler bei konstantem Füllstand

| Fehlerbeschreibung              | Ursache                                                                                                    | Beseitigung                                                                                                 |
|---------------------------------|----------------------------------------------------------------------------------------------------|----------------------------------------------------------------------------------------------------|
| Messwert zeigt zu geringen      | Min/MaxAbgleich nicht korrekt                                                                                                    | Min/MaxAbgleich anpassen                                                                                    |
| bzw. zu hohen Füllstand         | Linearisierungskurve falsch                                                                                                    | Linearisierungskurve anpassen                                                                               |
| Messwert springt Richtung 100 % | Prozessbedingt sinkt die Amplitude des<br>Füllstandechos                                                                                         | Störsignalausblendung durchführen                                                                           |
| Filed                           | Störsignalausblendung wurde nicht<br>durchgeführt                                                                                                |                                                                                                    |
| st soat                         | Amplitude oder Ort eines Störsignals<br>hat sich geändert (z. B. Kondensat,<br>Produktablagerungen); Störsignalaus-<br>blendung passt nicht mehr | Ursache der veränderten Störsignale<br>ermitteln, Störsignalausblendung z. B.<br>mit Kondensat durchführen. |

#### Flüssigkeiten: Messfehler bei Befüllung

| Fehlerbeschreibung                            | Ursache                                                                                                    | Beseitigung                                                                                                    |
|-----------------------------------------------|----------------------------------------------------------------------------------------------------|----------------------------------------------------------------------------------------------------|
| Messwert bleibt bei der Be-<br>füllung stehen | Störsignale im Nahbereich zu groß bzw.<br>Füllstandecho zu klein<br>Starke Schaum- oder Trombenbildung<br>MaxAbgleich nicht korrekt | Störsignale im Nahbereich beseitigen<br>Messstelle prüfen: Antenne sollte aus<br>dem Gewindestutzen ragen, evtl. Stö-<br>rechos durch Flanschstutzen?<br>Verschmutzungen an der Antenne be-<br>seitigen<br>Bei Störungen durch Einbauten im Nah-<br>bereich, Polarisationsrichtung ändern<br>Störsinnalausblendung neu anlegen |
|                                               |                                                                                                    | MaxAbgleich anpassen                                                                                                    |

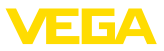

| Fehlerbeschreibung                                       | Ursache                                                                                                    | Beseitigung                                                                                                    |
|----------------------------------------------------------|----------------------------------------------------------------------------------------------------|----------------------------------------------------------------------------------------------------|
| Messwert springt bei der Be-<br>füllung in Richtung 0 %  | Füllstandecho kann an einer Stör-<br>signalstelle nicht vom Störsignal<br>unterschieden werden (springt auf Viel-<br>fachecho)                                                                                                    | Bei Störungen durch Einbauten im Nah-<br>bereich: Polarisationsrichtung ändern<br>Günstigere Einbauposition wählen                                              |
| Messwert springt bei Befül-<br>lung Richtung 100 %       | Durch starke Turbulenzen und Schaum-<br>bildung beim Befüllen sinkt die<br>Amplitude des Füllstandechos. Mess-<br>wert springt auf Störsignal                                                                                                    | Störsignalausblendung durchführen                                                                                                    |
| Messwert springt bei Befül-<br>lung sporadisch auf 100 % | Variierendes Kondensat oder Ver-<br>schmutzungen an der Antenne                                                                                                    | Störsignalausblendung durchführen<br>oder Störsignalausblendung mit Kon-<br>densat/Verschmutzung im Nahbereich<br>durch Editieren erhöhen                       |
| Messwert springt auf ≥ 100 %<br>bzw. 0 m Distanz         | Füllstandecho wird im Nahbereich we-<br>gen Schaumbildung oder Störsignalen<br>im Nahbereich nicht mehr detektiert.<br>Sensor geht in die Überfüllsicherheit. Es<br>wird der max. Füllstand (0 m Distanz)<br>sowie die Statusmeldung "Überfüllsi-<br>cherheit" ausgegeben. | Messstelle prüfen: Antenne sollte aus<br>dem Gewindestutzen ragen, evtl. Stö-<br>rechos durch Flanschstutzen?<br>Verschmutzungen an der Antenne be-<br>seitigen |

## Flüssigkeiten: Messfehler bei Entleerung

| Fehlerbeschreibung                                                | Ursache                                                         | Beseitigung                                                                                                    |
|-------------------------------------------------------------------|-----------------------------------------------------------------|----------------------------------------------------------------------------------------------------|
| Messwert bleibt beim Entleeren im Nahbereich stehen               | Störsignal größer als Füllstandecho<br>Füllstandecho zu klein   | Messstelle prüfen: Antenne sollte aus<br>dem Gewindestutzen ragen, evtl. Stö-<br>rechos durch Flanschstutzen?                  |
|                                                                   |                                                                 | Verschmutzungen an der Antenne be-<br>seitigen                                                                                 |
|                                                                   |                                                                 | Bei Störungen durch Einbauten im Nah-<br>bereich: Polarisationsrichtung ändern                                                 |
|                                                                   |                                                                 | Nach Beseitigung der Störsignale muss<br>Störsignalausblendung gelöscht wer-<br>den. Neue Störsignalausblendung<br>durchführen |
| Messwert springt beim Ent-<br>leeren sporadisch Richtung<br>100 % | Variierendes Kondensat oder Ver-<br>schmutzungen an der Antenne | Störsignalausblendung durchführen<br>oder Störsignalausblendung im Nahbe-<br>reich durch Editieren erhöhen                     |
|                                                                   |                                                                 | Bei Schüttgütern Radarsensor mit Luft-<br>spülanschluss verwenden                                                              |

# 10.5 Softwareupdate

Ein Update der Gerätesoftware erfolgt über Bluetooth.

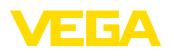

Dazu sind folgende Komponenten erforderlich:

- Gerät
- Spannungsversorgung
- PC/Notebook mit PACTware/DTM und Bluetooth-USB-Adapter
- Aktuelle Gerätesoftware als Datei

Die aktuelle Gerätesoftware sowie detaillierte Informationen zur Vorgehensweise finden Sie im Downloadbereich auf <u>www.vega.com</u>.

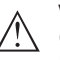

#### Vorsicht:

Geräte mit Zulassungen können an bestimmte Softwarestände gebunden sein. Stellen Sie deshalb sicher, dass bei einem Softwareupdate die Zulassung wirksam bleibt.

Detaillierte Informationen finden Sie im Downloadbereich auf www.vega.com.

# 10.6 Vorgehen im Reparaturfall

Auf unserer Homepage finden Sie detaillierte Informationen zur Vorgehensweise im Reparaturfall.

Damit wir die Reparatur schnell und ohne Rückfragen durchführen können, generieren Sie dort mit den Daten Ihres Gerätes ein Geräterücksendeblatt.

Folgendes ist hierzu erforderlich:

- Die Seriennummer des Gerätes
- Eine kurze Beschreibung des Fehlers
- Gegebenenfalls Angaben zum Medium

Das generierte Geräterücksendeblatt ausdrucken.

Das Gerät reinigen und bruchsicher verpacken.

Das ausgedruckte Geräterücksendeblatt und eventuell ein Sicherheitsdatenblatt zusammen mit dem Gerät versenden.

Die Adresse für die Rücksendung finden Sie auf dem generierten Geräterücksendeblatt.

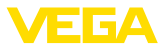

# 11 Ausbauen

# 11.1 Ausbauschritte

Führen Sie zum Ausbau des Gerätes die Schritte der Kapitel "*Montieren*" und "*An die Spannungsversorgung anschließen*" sinngemäß umgekehrt durch.

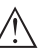

Warnung:

Achten Sie beim Ausbau auf die Prozessbedingungen in Behältern oder Rohrleitungen. Es besteht Verletzungsgefahr z. B. durch hohe Drücke oder Temperaturen sowie aggressive oder toxische Medien. Vermeiden Sie dies durch entsprechende Schutzmaßnahmen.

# 11.2 Entsorgen

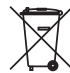

Führen Sie das Gerät einem spezialisierten Recyclingbetrieb zu und nutzen Sie dafür nicht die kommunalen Sammelstellen.

Entfernen Sie zuvor eventuell vorhandene Batterien, sofern sie aus dem Gerät entnommen werden können und führen Sie diese einer getrennten Erfassung zu.

Sollten personenbezogene Daten auf dem zu entsorgenden Altgerät gespeichert sein, löschen Sie diese vor der Entsorgung.

Sollten Sie keine Möglichkeit haben, das Altgerät fachgerecht zu entsorgen, so sprechen Sie mit uns über Rücknahme und Entsorgung.

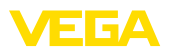

# 12 Zertifikate und Zulassungen

# 12.1 Funktechnische Zulassungen

#### Radar

Das Gerät wurde nach der aktuellen Ausgabe der zutreffenden landesspezifischen Normen bzw. Standards geprüft und zugelassen.

Bestimmungen für den Einsatz finden Sie im Dokument "*Bestimmungen für Radar-Füllstandmessgeräte mit funktechnischen Zulassungen*" auf unserer Homepage.

#### Bluetooth

Das Bluetooth-Funkmodul im Gerät wurde nach der aktuellen Ausgabe der zutreffenden landesspezifischen Normen bzw. Standards geprüft und zugelassen.

Die Bestätigungen sowie Bestimmungen für den Einsatz finden Sie im mitgelieferten Dokument "*Funktechnische Zulassungen*" bzw. auf unserer Homepage.

# 12.2 Zulassungen für Ex-Bereiche

Für das Gerät bzw. die Geräteserie sind zugelassene Ausführungen zum Einsatz in explosionsgefährdeten Bereichen verfügbar oder in Vorbereitung.

Die entsprechenden Dokumente finden Sie auf unserer Homepage.

# 12.3 Zulassungen als Überfüllsicherung

Für das Gerät bzw. die Geräteserie sind zugelassene Ausführungen zum Einsatz als Teil einer Überfüllsicherung verfügbar oder in Vorbereitung.

Die entsprechenden Zulassungen finden Sie auf unserer Homepage.

# 12.4 Lebensmittel- und Pharmabescheinigungen

Für das Gerät bzw. die Geräteserie sind Ausführungen zum Einsatz im Lebensmittel- und Pharmabereich verfügbar oder in Vorbereitung.

Die entsprechenden Bescheinigungen finden Sie auf unserer Homepage.

# 12.5 Konformität

Das Gerät erfüllt die gesetzlichen Anforderungen der zutreffenden landesspezifischen Richtlinien bzw. technischen Regelwerke. Mit der entsprechenden Kennzeichnung bestätigen wir die Konformität.

Die zugehörigen Konformitätserklärungen finden Sie auf unserer Homepage.

# 12.6 NAMUR-Empfehlungen

Die NAMUR ist die Interessengemeinschaft Automatisierungstechnik in der Prozessindustrie in Deutschland. Die herausgegebenen

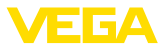

NAMUR-Empfehlungen gelten als Standards in der Feldinstrumentierung.

Das Gerät erfüllt die Anforderungen folgender NAMUR-Empfehlungen:

- NE 21 Elektromagnetische Verträglichkeit von Betriebsmitteln
- NE 43 Signalpegel f
  ür die Ausfallinformation von Messumformern
- NE 53 Kompatibilität von Feldgeräten und Anzeige-/Bedienkomponenten
- NE 107 Selbstüberwachung und Diagnose von Feldgeräten

Weitere Informationen siehe www.namur.de.

#### 12.7 Umweltmanagementsystem

Der Schutz der natürlichen Lebensgrundlagen ist eine der vordringlichsten Aufgaben. Deshalb haben wir ein Umweltmanagementsystem eingeführt mit dem Ziel, den betrieblichen Umweltschutz kontinuierlich zu verbessern. Das Umweltmanagementsystem ist nach DIN EN ISO 14001 zertifiziert.

Helfen Sie uns, diesen Anforderungen zu entsprechen und beachten Sie die Umwelthinweise in den Kapiteln "*Verpackung, Transport und Lagerung*", "*Entsorgen*" dieser Anleitung.

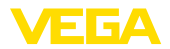

# 13 Anhang

## 13.1 Technische Daten

#### Hinweis für zugelassene Geräte

Für zugelassene Geräte (z. B. mit Ex-Zulassung) gelten die technischen Daten in den entsprechenden Sicherheitshinweisen im Lieferumfang. Diese können, z. B. bei den Prozessbedingungen oder der Spannungsversorgung, von den hier aufgeführten Daten abweichen.

Alle Zulassungsdokumente können über unsere Homepage heruntergeladen werden.

| Werkstoffe und Gewichte                       |                                |
|-----------------------------------------------|--------------------------------|
| Werkstoffe, medienberührt                     |                                |
| <ul> <li>Antenne, Prozessanschluss</li> </ul> | PVDF                           |
| - Gegenmutter <sup>2)</sup>                   | PP                             |
| - Prozessdichtung <sup>3)</sup>               | FKM, EPDM                      |
| Werkstoffe, nicht medienberührt               |                                |
| - Gehäuse                                     | PVDF                           |
| <ul> <li>Dichtung Kabeleinführung</li> </ul>  | FKM                            |
| <ul> <li>Anschlusskabel</li> </ul>            | PUR                            |
| Gewicht                                       |                                |
| - Gerät                                       | 0,7 kg (1.543 lbs)             |
| <ul> <li>Anschlusskabel</li> </ul>            | 0,1 kg/m                       |
| Prozessanschluss                              | Gewinde G11/2, R11/2, 11/2 NPT |
| Montageverbindung                             | Gewinde G1, R1, 1 NPT          |
|                                               |                                |

#### Eingangsgröße

Messgröße

Messgröße ist der Abstand zwischen dem Antennenrand des Sensors und der Mediumoberfläche. Der Antennenrand ist auch die Bezugsebene für die Messung.

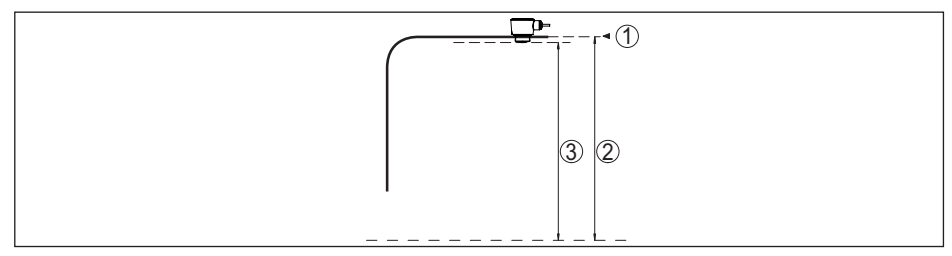

Abb. 25: Daten zur Eingangsgröße

- 1 Bezugsebene
- 2 Messgröße, max. Messbereich

Max. Messbereich4)

15 m (49.21 ft)

2) Nur bei G-Gewinde

- <sup>3)</sup> Nur bei G-Gewinde, EPDM bei Gerät mit Lebensmittel-/Pharmabescheinigung
- <sup>4)</sup> Abhängig von Anwendung, Medium sowie Festlegungen durch messtechnische Zulassungen

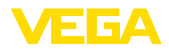

| Empfohlener Messbereich <sup>5)</sup><br>Minimale Dielektrizitätszahl des Medi-<br>ums <sup>6)</sup> | bis 10 m (32.81 ft)<br>ε <sub>r</sub> ≥ 1,6 |
|----------------------------------------------------------------------------------------------------|---------------------------------------------|
| Blockdistanz <sup>7)</sup>                                                                           |                                             |
| - Betriebsarten 1, 2, 4                                                                              | 0 mm (0 in)                                 |
| - Betriebsart 3                                                                                      | ≥ 250 mm (9.843 in)                         |

# Einschaltphase

Hochlaufzeit bei Betriebsspannung U<sub>B</sub> < 10 s

| Ausgangsgröße                         |                                                 |
|---------------------------------------|-------------------------------------------------|
| Ausgangssignal                        | SDI-12 (nur digital)                            |
| Übertragungsrate                      | 1200 bit/s                                      |
| Messauflösung digital                 | 1 mm (0.039 in)                                 |
| Datensignal                           |                                                 |
| – Logisch 1                           | 0 V                                             |
| – Logisch 0                           | 5 V                                             |
| Protokoll                             | SDI-12: 7 Datenbits, 1 Stoppbit, gerade Parität |
| Ausgangsspannung                      |                                                 |
| <ul> <li>Minimum logisch 0</li> </ul> | 3,5 V                                           |
| <ul> <li>Maximum logisch 1</li> </ul> | 0,8 V                                           |
|                                       |                                                 |

#### Messabweichung (nach DIN EN 60770-1)

| Prozess-Referenzbedingungen n | ach DIN EN 61298-1 |
|-------------------------------|--------------------|
|-------------------------------|--------------------|

| The second second |                                                                                         |
|----------------------------------------------------------------------------------------------------|-----------------------------------------------------------------------------------------|
| - Temperatur                                                                                                    | +18 +30 °C (+64 +86 °F)                                                                 |
| <ul> <li>Relative Luftfeuchte</li> </ul>                                                                                                    | 45 75 %                                                                                 |
| - Luftdruck                                                                                                    | 860 1060 mbar/86 106 kPa (12.5 15.4 psig)                                               |
| Einbau-Referenzbedingungen                                                                                                    |                                                                                         |
| <ul> <li>Abstand zu Einbauten</li> </ul>                                                                                                    | > 200 mm (7.874 in)                                                                     |
| - Reflektor                                                                                                    | Ebener Plattenreflektor                                                                 |
| <ul> <li>Störreflexionen</li> </ul>                                                                                                    | Größtes Störsignal 20 dB kleiner als Nutzsignal                                         |
| Messabweichung bei Flüssigkeiten                                                                                                    | $\leq$ 2 mm (Messdistanz > 0,25 m/0.8202 ft)                                            |
| Nichtwiederholbarkeit <sup>8)</sup>                                                                                                    | ≤ 2 mm                                                                                  |
| Messabweichung bei Schüttgütern                                                                                                    | Die Werte sind stark anwendungsabhängig. Verbindliche Angaben sind daher nicht möglich. |

5) Bei Schüttgütern

<sup>6)</sup> Abhängig von Anwendung und Medium

<sup>7)</sup> Abhängig von den Einsatzbedingungen

8) Bereits in der Messabweichung enthalten

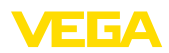

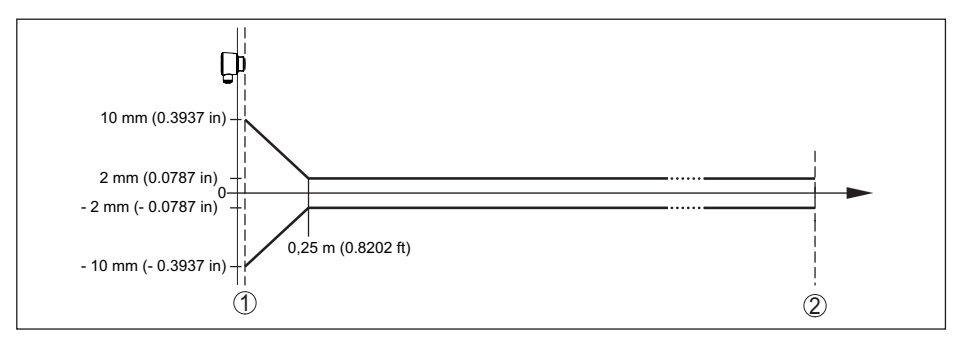

Abb. 26: Messabweichung unter Referenzbedingungen99

- Antennenrand, Bezugsebene 1
- 2 Empfohlener Messbereich

#### Einflussgrößen auf die Messgenauigkeit

Temperaturdrift - Digitalausgang Zusätzliche Messabweichung durch elektromagnetische Einstreuungen im Rahmen der EN 61326

< 3 mm/10 K, max. 5 mm

| Messcharakteristiken und Leistungsdaten                           |                                    |  |
|-------------------------------------------------------------------|------------------------------------|--|
| Messfrequenz                                                      | W-Band (80 GHz-Technologie)        |  |
| Messzykluszeit                                                    | ≤ 250 ms                           |  |
| Sprungantwortzeit <sup>10)</sup>                                  | ≤3s                                |  |
| Abstrahlwinkel <sup>11)</sup>                                     | 8°                                 |  |
| Abgestrahlte HF-Leistung (abhängig von                            | der Parametrierung) <sup>12)</sup> |  |
| <ul> <li>Mittlere spektrale Sendeleistungs-<br/>dichte</li> </ul> | -3 dBm/MHz EIRP                    |  |
| <ul> <li>Maximale spektrale Sendeleistungs-<br/>dichte</li> </ul> | +34 dBm/50 MHz EIRP                |  |
| - Max. Leistungsdichte in 1 m Abstand                             | < 3 µW/cm <sup>2</sup>             |  |

< 50 mm

- 9) Bei Abweichungen von Referenzbedingungen kann der einbaubedingte Offset bis zu ± 4 mm betragen. Dieser Offset kann durch den Abgleich kompensiert werden.
- <sup>10)</sup> Zeitspanne nach sprunghafter Änderung der Messdistanz von 1 m auf 5 m, bis das Ausgangssignal zum ersten Mal 90 % seines Beharrungswertes angenommen hat (IEC 61298-2). Gilt bei Betriebsspannung U<sub>n</sub> ≥ 24 V DC.
- <sup>11)</sup> Außerhalb des angegebenen Abstrahlwinkels hat die Energie des Radarsignals einen um 50 % (-3 dB) abge-

58345-DE-241002 senkten Pegel.

12) EIRP: Equivalent Isotropic Radiated Power

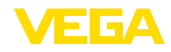

| Umgebungsbedingungen                                                                |                                                        |
|-------------------------------------------------------------------------------------|--------------------------------------------------------|
| Umgebungstemperatur                                                                 | -40 +80 °C (-40 +176 °F)                               |
| Lager- und Transporttemperatur                                                      | -40 +80 °C (-40 +176 °F)                               |
| Mechanische Umweltbedingungen                                                       |                                                        |
| Vibrationen (Schwingungen)                                                          | 4 g nach GL/E10                                        |
| Stöße (mechanischer Schock)                                                         | Klasse 6M4 nach IEC 60721-3-6 (50 g; 2,3 ms)           |
| Schlagfestigkeit                                                                    | IK07 nach IEC 62262                                    |
| Prozessbedingungen                                                                  |                                                        |
| Für die Prozessbedingungen sind zusätzl<br>der jeweils betragsmäßig niedrigste Wert | ich die Angaben auf dem Typschild zu beachten. Es gilt |
| Prozesstemperatur                                                                   | -40 +80 °C (-40 +176 °F)                               |
| Prozessdruck                                                                        | -1 3 bar (-100 300 kPa/-14.5 43.51 psig)               |
| Elektromechanische Daten                                                            |                                                        |
| Kabeleinführung                                                                     | Fester Anschluss                                       |
| Anschlusskabel                                                                      |                                                        |
| - Aufbau                                                                            | Adern, Schirmgeflecht, Mantel                          |
| <ul> <li>Aderquerschnitt</li> </ul>                                                 | 0,5 mm² (AWG 20)                                       |
| <ul> <li>Min. Biegeradius (bei 25 °C/77 °F)</li> </ul>                              | 25 mm (0.984 in)                                       |
| - Durchmesser                                                                       | ca. 6 mm (0.236 in)                                    |
| <ul> <li>Aderisolierung und Kabelmantel</li> </ul>                                  | PUR (UV-beständig)                                     |
| - Farbe                                                                             | Schwarz                                                |
| <ul> <li>Flammwidrigkeit gemäß</li> </ul>                                           | IEC 60332-1-2, UL 1581 (Flametest VW-1)                |
| Bluetooth-Schnittstelle                                                             |                                                        |
| Bluetooth-Standard                                                                  | Bluetooth 5.0                                          |
| Frequenz                                                                            | 2,402 2,480 GHz                                        |
| Max. Sendeleistung                                                                  | +2,2 dBm                                               |
| Max. Teilnehmerzahl                                                                 | 1                                                      |
| Reichweite                                                                          | typisch 25 m (82 ft) <sup>13)</sup>                    |
| Bedienung                                                                           |                                                        |
| PC/Notebook                                                                         | PACTware/DTM                                           |
| Smartphone/Tablet                                                                   | Bedien-App                                             |
| Spannungsversorgung                                                                 |                                                        |
| Betriebsspannung U <sub>B</sub>                                                     | 8 30 V DC                                              |
| Max. Leistungsaufnahme                                                              | 200 mW                                                 |
| Leistungsaufnahme max. U <sub>B</sub> < 18 V                                        |                                                        |
| - Low-Power-Mode                                                                    | 25 mW                                                  |
|                                                                                     |                                                        |

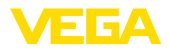

| <ul> <li>Standard Mode</li> </ul>                                          | 100 mW                                                                                                    |  |
|----------------------------------------------------------------------------|----------------------------------------------------------------------------------------------------|--|
| Verpolungsschutz                                                           | Integriert                                                                                                    |  |
| Zulässige Restwelligkeit                                                   |                                                                                                    |  |
| – für 12 V < U <sub>B</sub> < 18 V                                         | ≤ 0,7 V <sub>eff</sub> (16 … 400 Hz)                                                                                      |  |
| – für 18 V < U <sub>B</sub> < 35 V                                         | ≤ 1 V <sub>eff</sub> (16 400 Hz)                                                                                          |  |
| Überspannungsschutz                                                        |                                                                                                    |  |
| Durchschlagsfestigkeit gegen metalli-<br>sche Montageteile                 | > 10 kV                                                                                                    |  |
| Überspannungsfestigkeit (Prüfstoßspannungen 1,2/50 $\mu s$ an 42 $\Omega)$ | > 1000 V                                                                                                    |  |
| Zusätzlicher Überspannungsschutz                                           | Durch potenzialfreien Aufbau der Elektronik und um-<br>fassende Isolationsmaßnahmen im allgemeinen nicht<br>erforderlich. |  |
| Elektrische Schutzmaßnahmen                                                |                                                                                                    |  |
| Potenzialtrennung                                                          | Elektronik potenzialfrei bis 500 V AC                                                                                     |  |
| Schutzart                                                                  | IP66/IP68 (3 bar, 24 h) nach IEC 60529,                                                                                   |  |
|                                                                            | Type 6P nach UL 50                                                                                                    |  |
| Einsatzhöhe über Meeresspiegel                                             | 5000 m (16404 ft)                                                                                                    |  |
| Schutzklasse                                                               | III                                                                                                    |  |
| Verschmutzungsgrad                                                         | 4                                                                                                    |  |

# 13.2 SDI-12 - Übersicht

SDI-12 (Serial Digital Interface bei 1200 Baud) ist ein asynchrones, serielles Datenübertragungsprotokoll. Es wird speziell für die Kommunikation zwischen Sensoren und Datenloggern zur Erfassung und Verarbeitung von Umweltdaten eingesetzt.

Im Folgenden werden die erforderlichen, gerätespezifischen Details dargestellt. Weitere Informationen zu SDI-12 finden Sie auf <u>www.sdi-12.org</u>.

# 13.3 Basic Commands

| Command   | Response                                        | Description                                                                                                    |
|-----------|-------------------------------------------------|----------------------------------------------------------------------------------------------------|
| Break     | -                                               | A data recorder starts a request by transmitting a break                                                                  |
| a!        | a <cr><lf></lf></cr>                            | Acknowledge Active                                                                                                    |
| al!       | aiiccccccccmmmmmmvvvxx<br>xx <cr><lf></lf></cr> | Send Identification:<br>SDI12-compatibility number, Company Name, Sen-<br>sor model number, Sensor version, Series number |
| aAb!      | b <cr><lf></lf></cr>                            | Change Adress                                                                                                    |
| ?!        | b <cr><lf></lf></cr>                            | Adress Query                                                                                                    |
| aM!       | atttn <cr><lf></lf></cr>                        | Start Measurement                                                                                                    |
| aMC!      | atttn <cr><lf></lf></cr>                        | Start Measurement and Request CRC                                                                                         |
| aM1! aM9! | atttn <cr><lf></lf></cr>                        | Additional Measurements                                                                                                   |

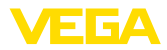

| Command     | Response                                         | Description                                        |
|-------------|--------------------------------------------------|----------------------------------------------------|
| aMC1! aMC9! | atttn <cr><lf></lf></cr>                         | Additional Measurements and Request CRC            |
| aC!         | atttn <cr><lf></lf></cr>                         | Start Concurrent Measurement                       |
| aCC!        | atttn <cr><lf></lf></cr>                         | Start Concurrent Measurement and Request CRC       |
| aC1! aC9!   | atttn <cr><lf></lf></cr>                         | Additional Concurrent Measurements                 |
| aCC1! aCC9! | atttn <cr><lf></lf></cr>                         | Additional Concurrent Measurements and Request CRC |
| aR0! aR9!   | a <values><cr><lf></lf></cr></values>            | Continuous Measurements                            |
| aRC0! aRC9! | a <values><crc><cr><lf></lf></cr></crc></values> | Continuous Measurements and Request CRC            |
| aD0! aD9!   | a <values><cr><lf> or</lf></cr></values>         | Send Data (M*, C*, V)                              |
|             | a <values><crc><cr><lf></lf></cr></crc></values> |                                                    |
| aV!         | attn <cr><lf></lf></cr>                          | Start Verification                                 |

#### **Send Identification**

Example: Address = 2, Sensor = PULSC 21, device revision = 1 and serial number = 43210123 214VEGA\_\_\_\_PSC 2100143210123

| Initial Command | Response                                           |
|-----------------|----------------------------------------------------|
| al!             | aiicccccccmmmmmvvvxxx xxx <cr><lf></lf></cr>       |
|                 | a: sensor address                                  |
|                 | ii:SDI-12 version number (14)                      |
|                 | cccccccc: 8 char for vendor identification (VEGA)  |
|                 | vvv: 3 char for sensor version (001)               |
|                 | xxxxxxxx: 8 characters for. serial number (Ser-Nr) |
|                 | Example                                            |
|                 | a2VEGAbbbbPSC 2100143210123 <cr><lf></lf></cr>     |

#### Start Measurement and Send Data

| Command | Response                 | Description                                                                |
|---------|--------------------------|----------------------------------------------------------------------------|
| aM!     | atttn <cr><lf></lf></cr> | Start measurement                                                          |
|         | a <cr><lf></lf></cr>     | a: sensor address                                                          |
|         |                          | ttt: the time in seconds, until the sensor will have the measurement ready |
|         |                          | n: the number of measurement values the sensor will make and return        |
|         |                          | a <cr><lf>: service request</lf></cr>                                      |

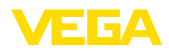

| Command | Response                                                                                               | Description                                       |
|---------|----------------------------------------------------------------------------------------------------|---------------------------------------------------|
| aD0!    | a <value1><value2><value3><val< td=""><td>Send data (after aM!)</td></val<></value3></value2></value1> | Send data (after aM!)                             |
|         | ue4> <value5><cr><lf></lf></cr></value5>                                                               | a: sensor address                                 |
|         |                                                                                                    | <value1>: stage value:pss.sss</value1>            |
|         |                                                                                                    | <value2>: distance value pdd.ddd</value2>         |
|         |                                                                                                    | <value3>: electronics temperature pttt.t</value3> |
|         |                                                                                                    | <value4>: Measurement reliability prrr.r</value4> |
|         |                                                                                                    | <value5>: Device status eee</value5>              |
|         | <cr><lf></lf></cr>                                                                                     |                                                   |

Measurement data and Format:

- Stage value<sup>14)</sup>
  - +ss.sss (m)
  - +ss.sss (ft)
  - +ssss.s (mm)
  - +sss.ss (in)
- Distance
  - +dd.ddd (m)
  - +dd.ddd (ft)
  - +dddd.d (mm)
  - +ddd.dd (in)
- Electronics temperature
  - ttt.t (°C, °F, K)
- Measurement reliability
- rrr.r (dB)
- Device status
  - eee (Errror code)

#### Example

Address = 0, Stage = 29,272m, Distance = 0,728m, Temperature =  $25,4^{\circ}$ C, reliability = 14,0 dB, Device Status = Good

Response : 0+29.272+0.728+25.4+14.0+0<CR><LF>

Address = 4, Stage = 14,887m, Distance = 0,113m, Temperature =  $22,7^{\circ}C$ , reliability = 14,0dB, Device Status = M507 (Error in the device setting)

Response : 4+14.887+0.113+22.7+14.0+507<CR><LF>

# 13.4 Extended Commands

| Command                   | Response                                               | Description                |
|---------------------------|--------------------------------------------------------|----------------------------|
| aXRPOM!                   | a <value1><value2><cr><lf></lf></cr></value2></value1> | Read Power Operation Mode  |
| aXWPOM <value1>!</value1> | a <value1><value2><cr><lf></lf></cr></value2></value1> | Write Power Operation Mode |
| aXRDU!                    | a <value1><cr><lf></lf></cr></value1>                  | Read distance unit         |
| aXWDU <value1>!</value1>  | a <value1><value2><cr><lf></lf></cr></value2></value1> | Write distance unit        |
| aXRTU!                    | a <value1><cr><lf></lf></cr></value1>                  | Read temperature unit      |

<sup>14)</sup> The Stage Value outputs the level/gauge above the Stage Reference

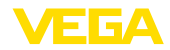

| Command                     | Response                                                                                        | Description                                        |
|-----------------------------|-------------------------------------------------------------------------------------------------|----------------------------------------------------|
| aXWTU <value1>!</value1>    | a <value1><cr><lf></lf></cr></value1>                                                           | Write temperature unit                             |
| aXRSR!                      | a <value1><value2><cr><lf></lf></cr></value2></value1>                                          | Read stage reference                               |
| aXWSR <value1>!</value1>    | a <value1><value2><cr><lf></lf></cr></value2></value1>                                          | Write stage reference                              |
| aXRAPUR!                    | a <value1><value2><cr><lf></lf></cr></value2></value1>                                          | Read access protection unlock result               |
| aXRPS!                      | a <value1><value2><value3><val<br>ue4&gt;<cr><lf></lf></cr></val<br></value3></value2></value1> | Read parametrization state                         |
| aXRAPAM!                    | a <value1><cr><lf></lf></cr></value1>                                                           | Read access protection active mode                 |
| aXWAPPUL <value1>!</value1> | a <value1><cr><lf></lf></cr></value1>                                                           | Write access protection parametrization lock       |
| aXWAPPL <value1>!</value1>  | a <value1><cr><lf></lf></cr></value1>                                                           | Write access protection parametrization unlock     |
| aXWAPEC <value1>!</value1>  | a <value1><cr><lf></lf></cr></value1>                                                           | Write access protection unlock with emergency code |

# **Read Power Operation Mode**

| Command | Response                                                | Description                                                                                                   |
|---------|---------------------------------------------------------|----------------------------------------------------------------------------------------------------|
| aXRPOM! | a <value1><value2> <cr><lf></lf></cr></value2></value1> | a: sensor address<br><value1>: power operation mode, +0 = low power mode,<br/>+1 = normal power mode</value1> |
|         |                                                         | <cr><lf></lf></cr>                                                                                            |

Example:

| Command | Response               | Description |
|---------|------------------------|-------------|
| 0XRPOM! | 0+0 <cr><lf></lf></cr> |             |

# Write Power Operation Mode

| Command                           | Response                                                | Description                                                                                                    |
|-----------------------------------|---------------------------------------------------------|----------------------------------------------------------------------------------------------------|
| aXWPOM <va-<br>lue1&gt;!</va-<br> | a <value1><value2> <cr><lf></lf></cr></value2></value1> | a: sensor address<br><value1>: power operation mode, +0 = low power mode,<br/>+1 = normal power model<br/><value2>: VVO-Status eee<br/><cr><lf></lf></cr></value2></value1> |

#### **Read distance unit**

| Command | Response                              | Description                                                                                                    |
|---------|---------------------------------------|----------------------------------------------------------------------------------------------------|
| aXRDU!  | a <value1><cr><lf></lf></cr></value1> | a: sensor address                                                                                              |
|         |                                       | <value1>: distance unit +0 = unit in [m], +1 = unit in [ft],<br/>+2 = unit in [mm], +3 = unit in [in]</value1> |
|         |                                       | <cr><lf></lf></cr>                                                                                             |

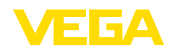

#### Write distance unit

| Command                  | Response                                                | Description                                                                                                    |
|--------------------------|---------------------------------------------------------|----------------------------------------------------------------------------------------------------|
| aXWDU <value1>!</value1> | a <value1><value2> <cr><lf></lf></cr></value2></value1> | a: sensor address<br><value1>: distance unit +0 = unit in [m], +1 = unit in [ft],<br/>+2 = unit in [mm], +3 = unit in [in]<br/><value2>: VVO-Status +eee</value2></value1> |
|                          |                                                         | <cr><lf></lf></cr>                                                                                                    |

Example:

| Command  | Response                   | Description                                 |
|----------|----------------------------|---------------------------------------------|
| 0XWDU+0! | 0+0+000 <cr><lf></lf></cr> | Valid data                                  |
| 0XWDU+4! | 0+0+136 <cr><lf></lf></cr> | No valid data                               |
|          |                            | Current value is returned with a status 136 |

# **Read temperature unit**

| Command | Response                              | Description                                                                                                    |
|---------|---------------------------------------|----------------------------------------------------------------------------------------------------|
| aXRTU!  | a <value1><cr><lf></lf></cr></value1> | a: sensor address<br><value1>: temperature unit +0 = unit in [°C], +1 = unit in<br/>[F], +2 = unit in [K]<br/><cr><lf></lf></cr></value1> |

Example:

| Command | Response               | Description |
|---------|------------------------|-------------|
| aXRTU!  | 0+0 <cr><lf></lf></cr> |             |

# Write temperature unit

| Command                  | Response                                                | Description                                                                               |
|--------------------------|---------------------------------------------------------|-------------------------------------------------------------------------------------------|
| aXWTU <value1>!</value1> | a <value1><value2> <cr><lf></lf></cr></value2></value1> | a: sensor address                                                                         |
|                          |                                                         | <value1>: temperature unit +0 = unit in [°C], +1 = unit in [F], +2 = unit in [K]</value1> |
|                          |                                                         | <value2>: VVO-Status +eee</value2>                                                        |
|                          |                                                         | <cr><lf></lf></cr>                                                                        |

Example:

| Command  | Response                   | Description                                 |
|----------|----------------------------|---------------------------------------------|
| 0XWTU+0! | 0+0+000 <cr><lf></lf></cr> | Valid data                                  |
| 0XWDU+4! | 0+0+136 <cr><lf></lf></cr> | No valid data                               |
|          |                            | Current value is returned with a status 136 |

#### **Read stage reference**

| Command | Response                              | Description                                                                                |
|---------|---------------------------------------|--------------------------------------------------------------------------------------------|
| aXRSR!  | a <value1><cr><lf></lf></cr></value1> | a: sensor address                                                                          |
|         |                                       | <value1>: stage reference +ss.sss [m], +ss.sss [tt],<br/>+ddddd [mm], sss.ss [in]</value1> |
|         |                                       | <cr><lf></lf></cr>                                                                         |

Example:

| Command | Response                    | Description |
|---------|-----------------------------|-------------|
| aXRSR!  | 0+11.000 <cr><lf></lf></cr> |             |

# Write stage reference

| Command                  | Response                                                | Description                                                                                |
|--------------------------|---------------------------------------------------------|--------------------------------------------------------------------------------------------|
| aXWSR <value1>!</value1> | a <value1><value2> <cr><lf></lf></cr></value2></value1> | a: sensor address                                                                          |
|                          |                                                         | <value1>: stage reference +ss.sss [m], +ss.sss [ft],<br/>+ddddd [mm], sss.ss [in]</value1> |
|                          |                                                         | <value2>: VVO-Status eee</value2>                                                          |
|                          |                                                         | <cr><lf></lf></cr>                                                                         |

#### Example:

| Command       | Response                        | Description              |
|---------------|---------------------------------|--------------------------|
| aXRSR+10.100! | 0+10.100+000 <cr><lf></lf></cr> | Valid data               |
| aXRSR+100!    | 0+10.100+134 <cr><lf></lf></cr> | No valid data is written |

# Read access protection unlock result

| Command  | Response                                                | Description                                                                     |
|----------|---------------------------------------------------------|---------------------------------------------------------------------------------|
| aXRAPUR! | a <value1><value2> <cr><lf></lf></cr></value2></value1> | a: sensor address                                                               |
|          |                                                         | <value1>: result, +0 = success, +1 = failed, +2 = se-<br/>quence error</value1> |
|          |                                                         | <value2>: reason, +0 = without, +1 = wrong access<br/>code, +2 =</value2>       |
|          |                                                         | <cr><lf></lf></cr>                                                              |

Example:

| Command  | Response                 | Description |
|----------|--------------------------|-------------|
| aXRAPUR! | 0+0+0 <cr><lf></lf></cr> |             |

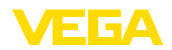

#### **Read parameterization state**

| Command      | Response                                                                                       | Description                         |
|--------------|------------------------------------------------------------------------------------------------|-------------------------------------|
| aXRPS!       | a <value1><value2><value3><c< td=""><td>a: sensor address</td></c<></value3></value2></value1> | a: sensor address                   |
| R> <lf></lf> | <value1>: state, +0 = parametrization, +1 = locked</value1>                                    |                                     |
|              |                                                                                                | <value2>: connection state</value2> |
|              |                                                                                                | <value3>: busid</value3>            |
|              |                                                                                                | <cr><lf></lf></cr>                  |

Example:

| Command | Response                 | Description |
|---------|--------------------------|-------------|
| aXRPS!  | 0+0+0 <cr><lf></lf></cr> |             |

## Read access protection active mode

| Command  | Response                             | Description                                        |
|----------|--------------------------------------|----------------------------------------------------|
| aXRAPAM! | a <value> <cr><lf></lf></cr></value> | a: sensor address                                  |
|          |                                      | <value>: mode, +0 = none, +1 = device code</value> |
|          |                                      | (active)                                           |
|          |                                      | <cr><lf></lf></cr>                                 |

Example:

| Command  | Response               | Description |
|----------|------------------------|-------------|
| aXRAPAM! | 0+1 <cr><lf></lf></cr> |             |

# Write access protection parameterization unlock

| Command                                                                                             | Response                              | Description                                       |
|----------------------------------------------------------------------------------------------------|---------------------------------------|---------------------------------------------------|
| aXWAPPUL <va-< td=""><td>a<value1><cr><lf></lf></cr></value1></td><td>a: sensor address</td></va-<> | a <value1><cr><lf></lf></cr></value1> | a: sensor address                                 |
| lue1>!                                                                                              |                                       | <value1>: 6 numbers (device unlock code)</value1> |
|                                                                                                    |                                       | <cr><lf></lf></cr>                                |

Example:

| Command              | Response                 | Description |
|----------------------|--------------------------|-------------|
| aXWAPPUL<br>+123456! | 0+000 <cr><lf></lf></cr> |             |

## Write access protection parameterization lock

| Command  | Response                            | Description                      |
|----------|-------------------------------------|----------------------------------|
| aXWAPPL! | a <value><cr><lf></lf></cr></value> | a: sensor address                |
|          |                                     | <value>: VVO-Status +eee</value> |
|          |                                     | <cr><lf></lf></cr>               |

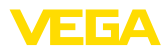

#### Example:

| Command  | Response                 | Description |
|----------|--------------------------|-------------|
| aXWAPPL! | 0+000 <cr><lf></lf></cr> |             |

## Write access protection unlock with emergency code

| Command                                                                                            | Response                              | Description                                                  |
|----------------------------------------------------------------------------------------------------|---------------------------------------|--------------------------------------------------------------|
| aXWAPEC <va-< td=""><td>a<value1><cr><lf></lf></cr></value1></td><td>a: sensor address</td></va-<> | a <value1><cr><lf></lf></cr></value1> | a: sensor address                                            |
| 10012:                                                                                             |                                       | <value1>: 10 numbers (device emergency unlock code)</value1> |
|                                                                                                    |                                       | <cr><lf></lf></cr>                                           |
|                                                                                                    |                                       | <value1>: VVO-Status</value1>                                |

Example:

| Command                 | Response                 | Description |
|-------------------------|--------------------------|-------------|
| 0XWAPEC<br>+0123456789! | 0+000 <cr><lf></lf></cr> |             |

# 13.5 Device-Status<sup>15)</sup>

#### Failure

| Code | DesCRiption                      |
|------|----------------------------------|
| F013 | No measured value available      |
| F017 | Adjusted span too small          |
| F025 | Error in the linearization table |
| F036 | No executable software           |
| F040 | Error in the electronics         |
| F080 | General software error           |
| F105 | Measured value is determined     |
| F260 | Error in the calibration         |
| F261 | Error in the device setting      |
| F264 | Installation/setup error         |
| F265 | Measurement function             |

#### Maintenance

| Code | Description                                 |
|------|---------------------------------------------|
| M500 | Error in the delivery status                |
| M501 | Error in the non-active linearization table |
| M504 | Error on an device interface                |

<sup>15)</sup> Value 4 with aD0!, aR0!, aRC0!, value 2 with aD0! behind aV!

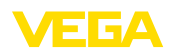

| Code | Description                               |
|------|-------------------------------------------|
| M505 | No measured value available               |
| M507 | Error in the device setting               |
| M508 | Non executable Bluetooth software         |
| M509 | Software update running                   |
| M510 | No communication with the main controller |
| M511 | Inconsistent software configuration       |

#### Out of spec

| Code | Description                           |
|------|---------------------------------------|
| S600 | Impermissible electronics temperature |
| S601 | Overfilling                           |
| S603 | Impermissible power supply            |

#### **Function check**

| Code | Description       |
|------|-------------------|
| C700 | Simulation active |

# 13.6 VVO-Status<sup>16)</sup>

| Code | Description            |
|------|------------------------|
| 0    | NO_ERROR               |
| 128  | EXECUTION_ERROR        |
| 129  | ACTION_NOT_IMPLEMENTED |
| 132  | INVALID_SELECTION      |
| 133  | INVALID_DATA_LENGTH    |
| 134  | VALUE_TOO_LARGE        |
| 134  | VALUE_TOO_SMALL        |
| 136  | INVALID_DATA           |
| 138  | TELEGRAM_TOO_LARGE     |
| 142  | DATA_NOT_AVAILABLE     |
| 143  | DEVICE_BUSY            |
| 144  | WRITE_PROTECTED        |
| 149  | READ_ONLY              |
| 150  | NOT_AUTHENTICATED      |

<sup>16</sup> Value 2 with aXWPOM<value>!, aXWDU<value1>!, aXWTU<value>!, aXWSR<value1>!, value 1 with aX-WAPPL!, aXWAPEC<value>!

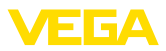

# 13.7 Maße

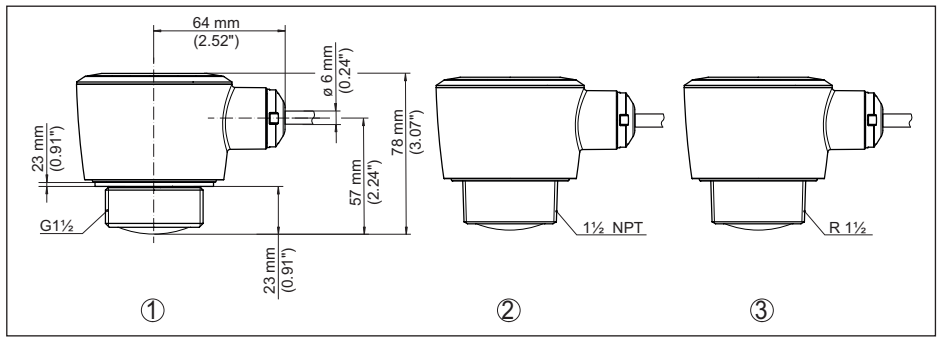

Abb. 27: Maße VEGAPULS C 22

- 1 Gewinde G11/2
- 2 Gewinde 11/2 NPT
- 3 Gewinde R1½

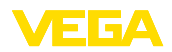

# 13.8 Gewerbliche Schutzrechte

VEGA product lines are global protected by industrial property rights. Further information see <u>www.vega.com</u>.

VEGA Produktfamilien sind weltweit geschützt durch gewerbliche Schutzrechte.

Nähere Informationen unter www.vega.com.

Les lignes de produits VEGA sont globalement protégées par des droits de propriété intellectuelle. Pour plus d'informations, on pourra se référer au site <u>www.vega.com</u>.

VEGA lineas de productos están protegidas por los derechos en el campo de la propiedad industrial. Para mayor información revise la pagina web <u>www.vega.com</u>.

Линии продукции фирмы ВЕГА защищаются по всему миру правами на интеллектуальную собственность. Дальнейшую информацию смотрите на сайте <u>www.vega.com</u>.

VEGA系列产品在全球享有知识产权保护。

进一步信息请参见网站<<u>www.vega.com</u>。

# 13.9 Licensing information for open source software

Open source software components are also used in this device. A documentation of these components with the respective license type, the associated license texts, copyright notes and disclaimers can be found on our homepage.

# 13.10 Warenzeichen

Alle verwendeten Marken sowie Handels- und Firmennamen sind Eigentum ihrer rechtmäßigen Eigentümer/Urheber.

Druckdatum:

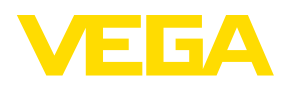

Die Angaben über Lieferumfang, Anwendung, Einsatz und Betriebsbedingungen der Sensoren und Auswertsysteme entsprechen den zum Zeitpunkt der Drucklegung vorhandenen Kenntnissen. Änderungen vorbehalten

© VEGA Grieshaber KG, Schiltach/Germany 2024

VEGA Grieshaber KG Am Hohenstein 113 77761 Schiltach Deutschland

Telefon +49 7836 50-0 E-Mail: info.de@vega.com www.vega.com